# **USER GUIDE**

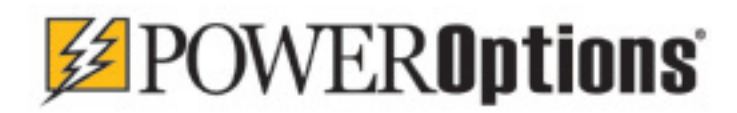

http://www.poweropt.com/

Free Support and Help:

(877) 992-7971 (toll free in the USA) (302) 992-7972 (international)

Email: <a href="mailto:support@poweropt.com">support@poweropt.com</a>

The Best Way to Find, Compare, Analyze and Make Money on Option Investments

## **Table of Contents**

| What is PowerOptions?                                 | 3   |
|-------------------------------------------------------|-----|
| Getting Started:                                      | 4   |
| My Home Menu:                                         | 5   |
| Coaching Session:                                     | 5   |
| PowerForum:                                           | 5   |
| Power Store:                                          | 6   |
| WeBlog:                                               | 6   |
| Sign-Up Bonuses:                                      | 6   |
| PowerWatch:                                           | 6   |
| Learning Center:                                      | 7   |
| (User Guide, Coaching Session, Tutorials, Webinars,   | _   |
| Strategy Help, PriorityOne Email Archive, Options     |     |
| Education, Market Activity, Glossary):                | 7   |
| My Account:                                           | 8   |
| (Personal Information, Credit Card Information, Broke | r   |
| Link Settings, Email Search Reports, PriorityOne Ema  | ail |
| Sub., Broker Discounts, Info, Policies):              | 8   |
| Paper Trade and Track:                                | 9   |
| My Portfolio Tools:                                   | 9   |
| Setup Tools:                                          | 9   |
| Profit/Loss Portfolio:                                | 10  |
| Snapshots:                                            | 12  |
| Historical Reports:                                   | 13  |
| Portfolio Analysis:                                   | 13  |
| Allocation:                                           | 13  |
| Position Analysis:                                    | 13  |
| Strategy Tabs and Tools:                              | 15  |
| Configuration:                                        | 15  |
| Strategy Tools:                                       | 17  |
| Strategy Home:                                        | 17  |
| Quick Find:                                           | 19  |
| Option Chain:                                         | 20  |
| Search Tool:                                          | 22  |
| Results Table:                                        | 23  |
| Column Setup:                                         | 23  |
| Table Functions:                                      | 24  |
| More Info Buttons:                                    | 24  |
| Parameter Field:                                      | 25  |
| Adjust Parameters:                                    | 27  |
| Example-Worksheet:                                    | 31  |
| Sample Searches:                                      | 33  |
| Search By Symbol:                                     | 33  |

| Wizard Tool:         | 34 |
|----------------------|----|
| Back Test:           | 35 |
| Additional Tools:    | 38 |
| Long Option Finder:  | 38 |
| Quotes Tool:         | 40 |
| Search Summary:      | 41 |
| Strategy Calculator: | 41 |
| Black-Scholes Calc:  | 41 |
| Strike of Pain:      | 42 |
| Stock Repair Tool:   | 42 |
|                      |    |

## What is PowerOptions?

**PowerOptions** is an on-line service that self-directed investors can use to quickly find the best stock and index option investment opportunities available. We provide you, the investor, with:

- Current pricing and other data on the approximately 200,000+ options on the 3,000+ optionable stocks and indexes on the six exchanges, including the CBOE, Philadelphia and Pacific stock exchanges. Prices and data are updated every twenty minutes for our standard service and real time is available at extra cost with the **PowerOptions**RT level of service.
- On-line software tools that allow you to quickly search all options for those few that promise the greatest returns and which fit your personal investing style and risk tolerance.
- On-line software tools and links that you can use to research individual stocks and options.
- On-line software tools that help you decide what to do *after* you have entered a position.
- On-line options education resources.

|                    |                       | 0                  |
|--------------------|-----------------------|--------------------|
| Speculative Buying | Writes                | Option Spreads     |
| » Call Buying      | » Covered Call        | » Bear Call Credit |
| » Put Buying       | » Covered Put         | » Bull Put Credit  |
|                    | » <u>Naked Call</u>   | » Bull Call Debit  |
|                    | » Naked Put           | » Bear Put Debit   |
|                    | » <u>Collar</u>       | » Calendar Call    |
|                    | » Covered Combination | » Calendar Put     |
|                    |                       | » Long Straddle    |
|                    |                       | » Short Straddle   |
|                    |                       | » Long Strangle    |
|                    |                       | » Short Strangle   |
|                    |                       | » Iron Condor      |
|                    |                       | » Iron Butterfly   |

Our tools can be used to search for investment opportunities in the following strategies:

#### As a member of PowerOptions you have the following advantages:

- ✤ Patented tools offer easy ways to search, compare and analyze option trades.
- Web based interface so there is no need to load programs onto your computer.
- Free access to market news and informative blog articles.
- A virtual library of options related tips, education and guidelines.
- Get personal investing help from PowerOptions Experts.
- ✤ Quick links to detailed stock and options research pages.
- ✤ Paper trading and tracking tools and position management tools.
- Theoretical pricing and strategy calculators for options investors.

## **Getting Started:**

## Home Page: Direct your browser to <a href="http://www.poweropt.com">http://www.poweropt.com</a>

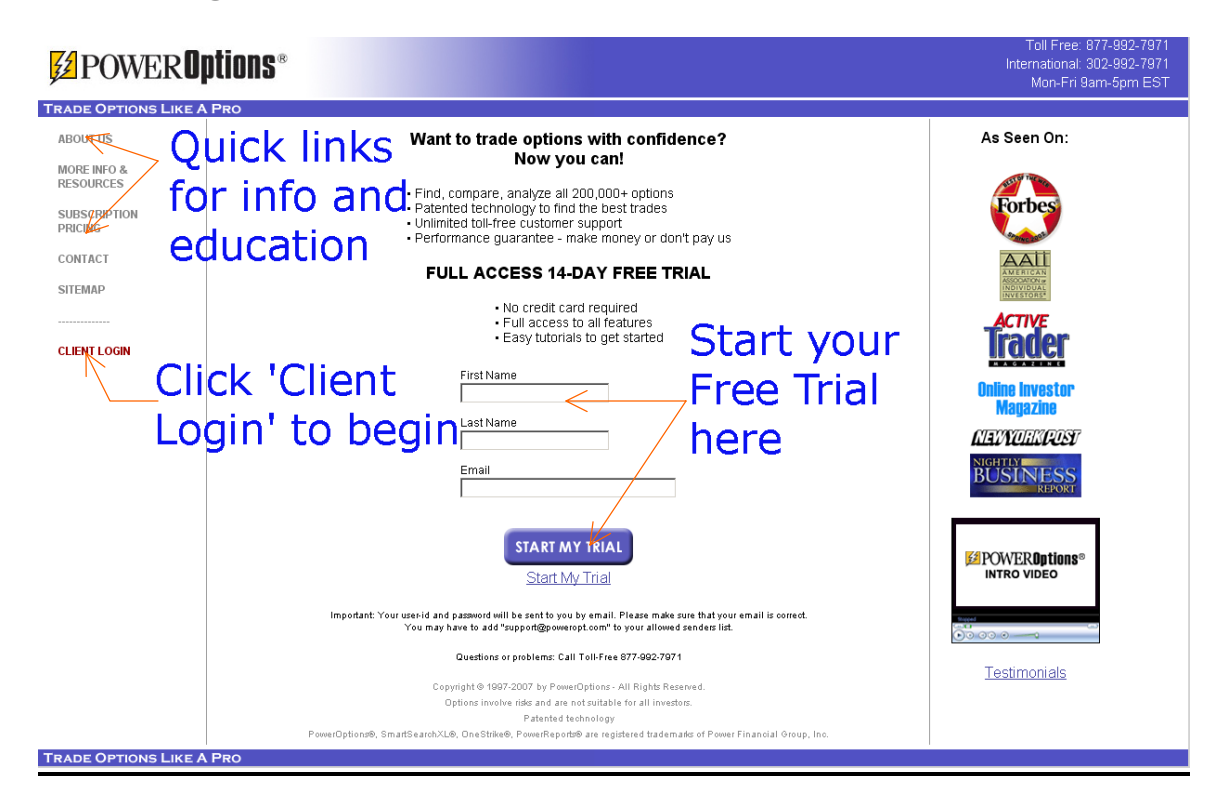

## Logon Page: After you click 'Client Login', enter your UserID and Password

| User ID and Password                                                                                                    |                                                                |                                                                                                    |  |  |  |  |  |
|----------------------------------------------------------------------------------------------------|----------------------------------------------------------------|----------------------------------------------------------------------------------------------------|--|--|--|--|--|
| Your Next Month Could Be FREE: Enter Log User Id: PowerOptions would like to give you a month's service for free. Simply tell a friend about the great tools you make money with here and when they subscribe we thank you with a month's free service. Click here to tell a friend. |                                                                |                                                                                                    |  |  |  |  |  |
| Forgot your UserID or Password? Click 'Log On' Log On                                                                                                    |                                                                |                                                                                                    |  |  |  |  |  |
| As your agreement for the receipt and use of market data provides,<br>(2) do not guarantee that data; and (3) shall not be liable for any loss                                                                                                    | the securities markets (1) r<br>s due either to their negliger | eserve all rights to the market data that they make available;<br>nce or to any cause beyond their reasonable control.                                                                                           |  |  |  |  |  |
| Remember My User Id & Password (More info on this feature)                                                                                                    | IEW!                                                           | PowerOptions WeBlog                                                                                                    |  |  |  |  |  |
| Hide Popup Help                                                                                                    | Now Let<br>the Experts                                         | Making Money on Credit Returns +4.8% in Jan. 07<br>CME Bull Put Spreads Strategy - Returned +7.5% in<br>Generic Drug Investing - Returns Therapeutic +3.8%<br>Is Google (GOOG) Apps a Threat to Microsoft (MSFT) |  |  |  |  |  |
| Not sure where to start? <u>View the Quick Startup Guide</u> .                                                                                                    | Help You                                                       | FedEx (FDX)/UPS Delivered Covered Call Profits of<br>more articles                                                                                                    |  |  |  |  |  |

## My Home (Start Tab):

## **My Home:** Once you log on you will be taken to the My Home menu:

| Home         | Portfolio                                                                                                    | Covered                                                                 | Put                                                              | Calendar<br>Call                                       | Credit                                               | Call                                | Bear Call<br>Credit                               | Strategies                                | Cent   | ing<br>er  | Account                       |         |             |
|--------------|----------------------------------------------------------------------------------------------------|-------------------------------------------------------------------------|------------------------------------------------------------------|--------------------------------------------------------|------------------------------------------------------|-------------------------------------|---------------------------------------------------|-------------------------------------------|--------|------------|-------------------------------|---------|-------------|
| My Hor       | ne Coaching                                                                                                    | Session P                                                               | owerForum                                                        | PowerStore                                             | PowerOp                                              | tions WeB                           | Blog Sign-Up                                      | Bonuses                                   |        |            |                               |         |             |
| Wee          | ffor three w                                                                                                    | nique prod                                                              | ucte                                                             |                                                        |                                                      |                                     |                                                   |                                           | hide   | Dow        | orDoll                        |         |             |
| Use t        | he products                                                                                                    | that best r                                                             | neet vour                                                        | needs:                                                 |                                                      |                                     |                                                   |                                           | - IIGO | No         | polls at the                  | current | time.       |
| 1.           | PowerOptio<br>o Sear<br>o Mana<br>o Visit                                                                                                    | ns: For self-<br>ich the unive<br>age and traci<br>the <u>Learnin</u> d | directed in<br>rse of optio<br>k your trade<br><u>Center</u> for | rvestors • You<br>ns using you<br>es<br>r help getting | u <mark>are here i</mark><br>r own criter<br>started | now •<br>ria acros:                 | s 20 strategie                                    | es                                        |        | Po<br>Infe | werWatch®<br>Sym<br>Watch Lis | List    | 1 🔽<br>Chng |
| 2.           | <ol> <li>Educational Kit: Learn and paper trade before you commit the dollars         <ul> <li>Learn the basics of covered calls, our most popular strategy</li> <li>Receive 2 free months of PowerOptions to apply what you've learned</li> <li>For more information on our educational kit <u>click here</u></li> </ul> </li> <li>Advisory Site: Let us do the work for you</li> </ol> |                                                                         |                                                                  |                                                        |                                                      |                                     |                                                   |                                           |        |            | Ac                            | id Di   | elete       |
| Base         | o Save<br>o We c<br>o Forr                                                                                                    | time and ga<br>to the resear<br>nore informa                            | rin search i<br>rch, selectii<br>ition on oui                    | expertise by f<br>on, and mana<br>r advisory site      | ollowing ou<br>agement th<br>e <u>click here</u>     | ur picks<br>rough the               | e advisory sit                                    | e                                         |        |            |                               |         |             |
| Rece<br>Febr | nt Site Opa                                                                                                    | nes                                                                     |                                                                  |                                                        |                                                      |                                     |                                                   |                                           |        |            |                               |         |             |
| •            | bruary 1, 2007 PowerOptions is proud to announce that a 2nd patent has been awarded to us for our SmartSearchXL® technology. The patent was issued on 1/16/07 under #7,165,042 and compliments the first patent awarded on 4/11/2000 under #6,049,783.                                                                                                    |                                                                         |                                                                  |                                                        |                                                      |                                     |                                                   |                                           |        |            |                               |         |             |
|              | SmartSearch><br>heir associate<br>parameters us                                                                                                    | (L® enables<br>ed 200,000+<br>sed to scan t                             | the investo<br>options in<br>he market                           | or to scan the<br>seconds, to t<br>can be entire       | entire optio<br>find the bes<br>ly customiz          | onable m<br>st opportu<br>red to me | arket of over<br>unities to trad<br>et each inves | 3,000 stocks a<br>le. The<br>stors needs. | and    |            |                               |         |             |
|              |                                                                                                    |                                                                         |                                                                  |                                                        |                                                      |                                     | <u>View</u> al                                    | I recent site upda                        | ates   |            |                               |         |             |

#### From My Home you can link to:

<u>Coaching Session:</u> Select a date and time to talk with one of the PowerOptions Experts. During the Coaching Session the Expert will walk you through the tools on the site, showcase the tools that you might focus on for your individual strategies and answer any questions that you have.

<u>PowerForum</u>: This is an open discussion forum for PowerOptions Trial and Subscriber members. The PowerForum is designed for subscribers to assist one another in using the tools on PowerOptions and to promote healthy discussions on options strategies. To access the PowerForum, simply click the PowerForum link in the My Home Section:

| Wedn<br>February | iesday<br>/ 21, 2007 | Thursday<br>February 22, 2007 |              |  |  |
|------------------|----------------------|-------------------------------|--------------|--|--|
| Time (EST)       | Availability         | Time (EST)                    | Availability |  |  |
| 9:30 AM          | x                    | 9:30 AM                       | Reserve Now! |  |  |
| 10:30 AM         | x                    | 10:30 AM                      | Reserve Now! |  |  |
| 11:30 AM         | x                    | 11:30 AM                      | Reserve Now! |  |  |
| 12:30 PM         | Reserve Now!         | 12:30 PM                      | Reserve Now! |  |  |
| 3:00 PM          | Reserve Now!         | 3:00 PM                       | Reserve Now! |  |  |
| 4:00 PM          | Reserve Now!         | 4:00 PM                       | Reserve Now! |  |  |
|                  |                      |                               |              |  |  |

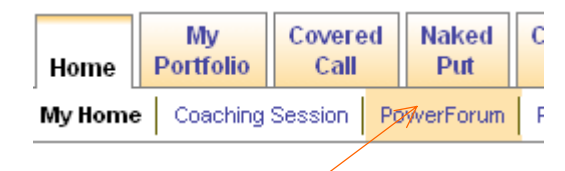

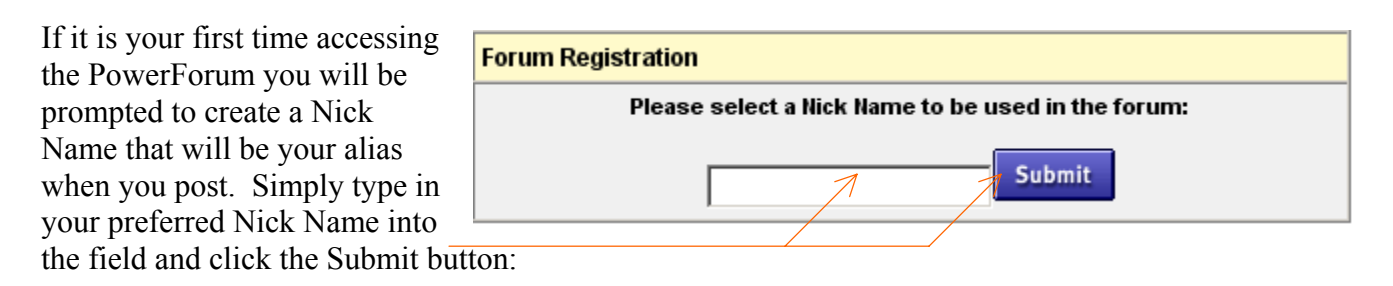

PowerStore: Use this link to purchase educational and reference products offered by PowerOptions.

#### PowerOptionsWeBlog:

Informative industry related articles written by the PowerStore PowerOptions WeBlog Sign-Up Bonuses

information on strategy concepts, trading approaches, and current news in the market.

Sign-Up Bonuses: Select which bonuses you wish to receive as a new trial member or subscriber to PowerOptions. These include:

- ✤ Special brokerage rates with optionsXpress accounts.
- Session with a PowerOptions Expert (see Coaching Session above).
- Article: 18 Warning Signs That Tell You When to Dump a Stock.
- Article: Investors Cheat Sheet.

PowerOptions staff. You can find useful

- Free Book: '7 Steps to Success Trading Options Online'.
- Investors Observer Newsletter.
- **\$59.95 Rebate Coupon** (Applied to your 2<sup>nd</sup> month of PowerOptions).

**PowerWatch:** On the right hand side of My Home you will see the PowerWatch field:

| Pov       | verWat | <mark>ch®</mark> List 1 | •     |
|-----------|--------|-------------------------|-------|
| Info      | Sym    | Price                   | Chng  |
| <b>*</b>  | A      | \$31.75                 | -0.36 |
| <b>**</b> | APA    | \$68.46                 | -0.45 |
| <b></b>   | IBM    | \$92.94                 | -1.02 |
| <b></b>   | STEC   | \$8.62                  | -0.38 |
| <b>**</b> | SUNW   | \$6.13                  | 0.15  |
|           |        | Add De                  | lete  |
| 1         |        | 1/ 1/                   |       |

This tool will help you track stocks or options. The More Information buttons will link you to the Stock Chart, Company Information, Option Chain or the Stock Research tool for the underlying security. Simply type in the symbol you wish to track and click 'Add' to track that security. To remove a security, simply type the symbol into the field and click 'Delete'. You can also track individual options using the PowerWatch tool. You can track three separate lists and easily toggle between them using the drop down menu.

Enter in Symbol and click 'Add' Enter in Symbol and click 'Delete' to remove.

## Getting Started (cont.) - Learning Center:

## **Learning Center:** Click this tab to access PowerOptions' online library of educational write-ups and help pages:

| Но       | me                                                                                                    | My<br>Portfolio | Covered<br>Call | Naked<br>Put | Calendar<br>Call | Bull Put<br>Credit | Long<br>Call | Short<br>Strangle | Other<br>Strategies | Leatning<br>Center | My<br>Account |
|----------|----------------------------------------------------------------------------------------------------|-----------------|-----------------|--------------|------------------|--------------------|--------------|-------------------|---------------------|--------------------|---------------|
| Lea      | Learning Home         Coaching Session         Tutorials         Webinars         Strategy Help         PriorityOne Archive         Education         Market Activity         Glossary |                 |                 |              |                  |                    |              |                   |                     |                    |               |
| Le       | Learning Center                                                                                                    |                 |                 |              |                  |                    |              |                   |                     |                    |               |
| ×        | » User Guide (get acrobat) Last Updated 8/11/2006                                                                                                    |                 |                 |              |                  |                    |              |                   |                     |                    |               |
| ×        | Coad                                                                                                    | ching Session   | <u>n</u> s      | Schedule a p | hone convers     | ation with on      | e of our e   | xperts!           |                     |                    |               |
| ×        | <u>Tuto</u>                                                                                                    | <u>rials</u>    | V               | /iew Power   | Point tutorial p | resentations.      |              |                   |                     |                    |               |
| ×        | <u>Web</u>                                                                                                    | inars           | V               | /iew Power   | Options webir    | iar presentat      | ions.        |                   |                     |                    |               |
| ×        | <u>Strat</u>                                                                                                    | tegy Help       | V               | /iew some o  | online resource  | es for unders      | standing op  | otion investing   | strategies.         |                    |               |
| ×        | » PriorityOne Email Archive Looking for one of the PriorityOne Emails? Click here and view the article archive.                                                                        |                 |                 |              |                  |                    |              |                   |                     |                    |               |
| ×        | » Options Education Learn more about options investing with our list of free educational resources.                                                                                    |                 |                 |              |                  |                    |              |                   |                     |                    |               |
| ×        | » Market Activity View today's 52 week highs and lows, market statistics, and optionable stock statistics.                                                                             |                 |                 |              |                  |                    |              |                   |                     |                    |               |
| <b>.</b> | » Glossary of Terms A complete listing of all the terms used on the PowerOptions web site                                                                                              |                 |                 |              |                  |                    |              |                   |                     |                    |               |

From Learning Center you can link to:

- Coaching Session schedule (see My Home).
- Tutorials Interactive tutorials that will guide you through the use of PowerOptions tools.
- Webinars Instructional presentations on options strategies and PowerOptions tools.
- Strategy Help Write-ups on the ins and outs of every strategy supported on the site.
- ✤ PriorityOne Email Archive Archive of the Morning Update and PriceWatch Alerts.
- ✤ Options Education Free educational resources for stock options investors.
- → Market Activity Listings of 52 week highs and lows and useful market statistics.
- Glossary Definitions of all terms used on PowerOptions.

The information in the **Learning Center** will help you get acquainted with the tools on the site, increase your knowledge of options strategies, management techniques and offer you quick information on current market activity.

## **Getting Started - My Account Tools**

**My Account**: Use the tools in this Tab Menu to manage your account, personal and billing information, broker link settings and email subscriptions:

| Home             | My<br>Portfolio                                                                                                    | Covered<br>Call | Naked<br>Put | Calendar<br>Call | Bull Put<br>Credit | Long<br>Call         | Bear Call<br>Credit | Other<br>Strategies | Learning<br>Center | My<br>Account |
|------------------|----------------------------------------------------------------------------------------------------|-----------------|--------------|------------------|--------------------|----------------------|---------------------|---------------------|--------------------|---------------|
| Му Ассо          | My Account Home Personal Info Credit Card Info BrokerLink Settings Email Reports Email Subscriptions Broker Discounts |                 |              |                  |                    |                      |                     |                     |                    |               |
| My Account Tools |                                                                                                    |                 |              |                  |                    |                      |                     |                     |                    |               |
| » Per            | * Personal Information (secure 🔒) Make changes to your address, phone number, email address, username, and password.  |                 |              |                  |                    |                      |                     |                     |                    |               |
| × <u>Cre</u>     | dit Card Info                                                                                                    | mation (sec     | ure 🔒 ) Ui   | odate or chang   | e your credit      | card info            | rmation             |                     |                    |               |
| » Bro            | kerLink Setti                                                                                                    | ings            | U            | odate your Bro   | kerLink settin     | igs. ( <u>Brok</u> i | erLink Instructio   | ons)                |                    |               |
| » Em             | ail Search Re                                                                                                    | ports           | H            | ave your Smarl   | SearchXL sa        | aved sear            | ches emailed to     | o you on a regula   | ar basis.          |               |
| » <u>Prie</u>    | » PriorityONE Email Subscriptions Opt-in or opt-out of the PriorityONE emails.                                        |                 |              |                  |                    |                      |                     |                     |                    |               |
| » <u>Bro</u>     | » Broker Discounts Update or change your broker discount participation.                                               |                 |              |                  |                    |                      |                     |                     |                    |               |
| » Info           | » Information Policies Our policies regarding the use of your personal information and cancellation.                  |                 |              |                  |                    |                      |                     |                     |                    |               |

Use the tools on **My Account** to update and manage:

- ✤ Personal Information –Manage your contact information, UserID and Password (secure).
- Credit Card Information Make any changes to your credit card or billing info (secure).
- Broker Link Settings Manage your settings for the Broker Link feature.
- Email Search Reports Manage schedule of the search results you have emailed to you.
- ✤ PriorityOne Email Sub. Opt-in or opt-out of PowerOptions emails.
- Broker Discounts Select to receive a discounted commission rate from certain brokers.
- ✤ Information Policies PowerOptions policies regarding your personal information.

The Tab Menus mentioned above - Home, Learning Center and My Account will help you get started on PowerOptions and allow you to quickly and efficiently manage your subscription. These Tab Menus are locked in position and will always be available for easy access.

## My Portfolio - Paper Trade and Track Positions

**My Portfolio:** The My Portfolio Tab Menu is also locked and will always be available for quick access. The My Portfolio tool will allow you to paper trade, track and manage your options positions:

| Home             | My<br>Portfolio                                                                                       | Covered<br>Call  | Naked<br>Put | Calendar<br>Call           | Bull Put<br>Credit | Long<br>Call | Bear Call<br>Credit | Other<br>Strategies | Learning<br>Center | My<br>Account |
|------------------|----------------------------------------------------------------------------------------------------|------------------|--------------|----------------------------|--------------------|--------------|---------------------|---------------------|--------------------|---------------|
| My Portf         | y Portfolio Home Profit/Loss Portfolios Historical Reports Analysis Snapshots Allocation Setup        |                  |              |                            |                    |              |                     |                     |                    |               |
| My Po            | Ay Portfolio Overview hide                                                                            |                  |              |                            |                    |              |                     |                     |                    |               |
| » To st          | <ul> <li>To start, go into 'Portfolio Setup' and create a starting basis and cash on hand.</li> </ul> |                  |              |                            |                    |              |                     |                     |                    |               |
| » Pape           | r Trade and tr                                                                                        | ack your posit   | ions using t | he Profit/Loss             | Position Port      | folio.       |                     |                     |                    |               |
| » Reco           | rd trades aut                                                                                         | omatically from  | the search   | tools using Mo             | ore Info butto     | ins or ente  | r them manual       | ly.                 |                    |               |
| » Creat          | te multiple por                                                                                       | tfolios to track | various ac   | counts.                    |                    |              |                     |                     |                    |               |
| » Multip         | ole leg strateg                                                                                       | ies appear as    | linked posit | ions for easy a            | inalysis.          |              |                     |                     |                    |               |
| » Quick<br>trade | k links allow s<br>:s.                                                                                | imple manager    | nent and po  | sition adjustme            | ent, as well a     | s detailed   | Position Analy      | sis on existing     |                    |               |
| » Close          | ed positions a                                                                                        | re recorded in   | the Historic | al Portfolio.              |                    |              |                     |                     |                    |               |
| » Over           | view all positi                                                                                       | ions using Port  | folio Analys | sis, Sector/Indu           | istry Analysi      | s and Sna    | pshot Portfolio     | s.                  |                    |               |
| My Po            | rtfolio Tool                                                                                          | s                |              |                            |                    |              |                     |                     |                    |               |
| » Prof           | it/Loss Port                                                                                          | folios           | E            | nter and view <sup>.</sup> | your equity, i     | ndex, and    | option positior     | 18.                 |                    |               |
| » Port           | folio Histori                                                                                         | cal Reports      | V            | ïew all realized           | and/or unre        | alized gair  | ns/losses for y     | our positions.      |                    |               |
| » Port           | Portfolio Analysis     Analyze all positions for any given stock/index.                               |                  |              |                            |                    |              |                     |                     |                    |               |
| » Port           | folio Snapsl                                                                                          | <u>hots</u>      | ۷            | 'iew todays ga             | ins and losse      | es from yo   | ur position por     | tfolio.             |                    |               |
| » Sect           | Sector/Industry Allocation Analysis Analyze your current asset allocation by sector and industry.     |                  |              |                            |                    |              |                     |                     |                    |               |
| » <u>Port</u>    | <u>folio Setup</u>                                                                                    |                  | c            | reate, adjust, a           | and delete po      | sition port  | folios.             |                     |                    |               |

You can navigate through the My Portfolio tools using the links under the main Tab Menu or by using the hyper links located on the My Portfolio main page. To begin, click on 'Setup':

<u>Setup:</u> If you have not previously created a portfolio, you will be brought to the Setup screen if you click any of the other tools:

| Portfolio Name       | Cash on Hand | Сору | Starting Basis | Starting Basis Date |
|----------------------|--------------|------|----------------|---------------------|
| New Portfolio        | 0.00         |      | 0.00           | 1/24/2006           |
| How To Use This Page |              |      | Submit Char    | iges                |

To create a portfolio, simply enter in a name for your portfolio and put in initial Cash on Hand amount. Then click Copy to copy

| Portfolio Name       | Cash on Hand | Сору | Starting Basis | Starting Basis Date |
|----------------------|--------------|------|----------------|---------------------|
| Test                 | 50,000       |      | 0.00           | 1/24/2006           |
| How To Use This Page |              |      | Submit Char    | nges                |

the Cash on Hand amount into the Starting Basis field and then click Submit Changes button. Click the How to Use This Page button if you have questions regarding the Setup page.

<u>Profit/Loss Portfolio</u>: Once you have created a portfolio the Profit/Loss Portfolio page will come up. This page is where you add in positions to paper trade or track :

| Toggle between       Click the drop down to         your Portfolios:       select the Strategy to paper trade: |                                                                    |                 |                    |              |                     |                     |                    |               |              |  |  |  |
|----------------------------------------------------------------------------------------------------|--------------------------------------------------------------------|-----------------|--------------------|--------------|---------------------|---------------------|--------------------|---------------|--------------|--|--|--|
| Home Portfolio Covered Call                                                                                    | Naked C<br>Put                                                     | alendar<br>Call | Bull Put<br>Credit | Long<br>Call | Bear Call<br>Credit | Other<br>Strategies | Learning<br>Center | My<br>Account |              |  |  |  |
| dy Portfolio Nome Profit/Loss Portfolios Historical Reports Analysis Snapshots Allocation Setup                |                                                                    |                 |                    |              |                     |                     |                    |               |              |  |  |  |
| Test1                                                                                                    |                                                                    |                 |                    |              |                     |                     |                    |               |              |  |  |  |
| Basis Date 2/27/2007                                                                                           |                                                                    |                 | Total C            | osts         | \$ 0.00             |                     | Market Value       | Sum           | \$ 0.00      |  |  |  |
| Starting Basis \$ 50,000.00                                                                                    |                                                                    |                 | Total Inc          | ome          | \$ 0.00             | Cash On Hand        |                    |               | \$ 50,000.00 |  |  |  |
|                                                                                                    |                                                                    | R               | eturn on Acc       | ount         | 0.0 %               |                     | Total \            | /alue         | \$ 50,000.00 |  |  |  |
| Email                                                                                                    | my portfolic                                                       | os every c      | lay.               |              |                     |                     |                    | 7 Backı       | ip To Excel  |  |  |  |
| Select to have Portfolios                                                                                      | Select to have Portfolios Emailed: Backup Portfolio data to Excel: |                 |                    |              |                     |                     |                    |               |              |  |  |  |

🛛 🗆 Email my portfolios every day

Once you have created a portfolio with a portfolio you can begin to enter in positions you are trading, tracking or paper trading. You can link positions into the My Portfolio tool from the search tools on PowerOptions, or enter them in manually.

Once you click the Enter a New Position drop down menu and choose the type of trade you wish to enter, you will be prompted to enter in the particulars of the trade. Simply fill in the requested information, click the Submit button and the trade will be posted into the Profit/Loss Portfolio: Selected Strategy:

|                                                                                             | Home      | My<br>Portfolio  | Covered<br>Call       | Naked<br>Put             | Calendar<br>Call              | Bull Put<br>Credit     | Long<br>Call              | Bear Call<br>Credit        | Other<br>Strategies             | Learning<br>Center | My<br>Account             |            |
|---------------------------------------------------------------------------------------------|-----------|------------------|-----------------------|--------------------------|-------------------------------|------------------------|---------------------------|----------------------------|---------------------------------|--------------------|---------------------------|------------|
| Fill in the<br>Stock<br>or Options                                                          | My Portfo | lio Home   Pr    | ofit/Loss Po<br>Enter | rtfolios    <br>your Cal | Historical Repo<br>endar Call | rts Analy:<br>Spread p | sis Sna                   | pshots   Alloc             | ation Setup  <br>alendar Call S | Spread 💌           | ]                         |            |
| Symbols, # of -<br>Contracts,<br>Commissions,<br>Price/Premium<br>and then click<br>Submit: |           | Option S<br>Call | ymbol<br>E            | Buy to Oper              | # of<br>Contract              | s Tra<br>2<br>2        | ansaction<br>/ 27<br>/ 27 | n Date<br>/ 2007<br>/ 2007 | Comm/Fee                        | Price              | Stock Pri<br>at time of t | ce<br>rade |
|                                                                                             |           |                  |                       |                          |                               | $\rightarrow$          | Submit                    |                            |                                 |                    |                           |            |

Once you have submitted the position you will be able to track the position in the Profit/Loss tool. This will show your costs, position price, current price, position change today, overall position change, the monetary gain or loss, the percentage gain or loss and the market value of the position:

| Strate                                                                                                    | Strategy heading: Pos. Notes                                                                                    |                 | es          | Ρ             | os. Val             | ues: |                |       | Gain           | /Loss         | s:            | Mkt. Value:    |               | e:                |                |                 |
|----------------------------------------------------------------------------------------------------|----------------------------------------------------------------------------------------------------|-----------------|-------------|---------------|---------------------|------|----------------|-------|----------------|---------------|---------------|----------------|---------------|-------------------|----------------|-----------------|
|                                                                                                    |                                                                                                    | Test            | • /         |               |                     |      |                | Ent   | era New        | Positio       | on            | •              | $\bigwedge$   |                   | $\sim$         |                 |
| EditX N<br>More<br>Info L                                                                                                    | lotes/<br>Stop<br>Limits :                                                                                      | lssue<br>Symbol |             | Descrip       | tion                | Qty  | Trans.<br>Date | Age   | Net<br>Cost \$ | Pos.<br>Price | Last<br>Price | Chng.<br>Today | Pos.<br>Chng. | Gain/<br>Loss\$   | Gain/<br>Loss% | Market<br>Value |
| 1 Long                                                                                                    | Stock                                                                                                    |                 |             |               |                     |      |                |       |                |               |               |                |               |                   |                |                 |
| Image: SUMW         Sun Microsystems Inc.         500         2/27/2007         0         2,430.00         4.85         6.19 |                                                                                                    |                 |             |               |                     |      |                |       | -0.14          | 1.34          | 665.00        | 27.4           | \$ 3,095.00   |                   |                |                 |
| 1 Calen                                                                                                    | Calendar Call Spread                                                                                            |                 |             |               |                     |      |                |       |                |               |               |                |               |                   |                |                 |
|                                                                                                    |                                                                                                    | YOIAH           | JAN 2008 4  | 40.00 CALL [V | VEBX @ 45.30 -1.32] | 10   | 2/27/2007      | (326) | 10,305.00      | 10.30         | 9.80          | -              | -0.50         | -505.00           | -4.9           | \$ 9,800.00     |
|                                                                                                    | La l                                                                                                    | JWBDJ           | APR 50.00   | CALL [WEBX    | @ 45.30 -1.32]      | -10  | 2/27/2007      | (53)  | -745.00        | 0.75          | 0.95          | -              | 0.20          | -205.00           | -27.5          | \$ -950.00      |
| Basis Da                                                                                                    | <u>te</u> 2/27/                                                                                                 | 2007            |             |               |                     | •    | Total Costs    | \$    | \$ 11,990.00   |               | M             |                |               | /larket Value Sum |                | \$ 11,945.00    |
| Starting                                                                                                    | <u>Basis</u> \$                                                                                                 | 50,000.0        | 0           |               |                     | T    | otal Income    |       | \$ 745.00      |               |               |                |               | Cash C            | n Hand         | \$ 38,010.00    |
|                                                                                                    |                                                                                                    | R               | eturn on Ac | count         | -0.1 %              |      |                |       |                | Teta          | al Value      | \$ 49,955.00   |               |                   |                |                 |
| 2/27/200                                                                                                    | 2/27/2007 10:04:48 AM EST - 20 Minute Delayed 🛛 Email my portfolios every day.                                  |                 |             |               |                     |      |                |       |                |               |               |                |               |                   |                |                 |
| Starti                                                                                                    | tarting Basis: Total Pos. Costs, Income Total Market Value, remaining<br>and Return: Cash on Hand, Total Value: |                 |             |               |                     |      |                |       |                |               |               |                |               |                   |                |                 |

The Profit/Loss Portfolio returns are based on the liquidation value of the open positions. The liquidation value of the open positions is the Market Value Sum. The Market Value Sum plus the remaining Cash on Hand is the total portfolio liquidation value. The Return on Account is based on the Total Value versus Starting Basis. You can only track options that have yet to expire in the Profit/Loss Portfolio.

The current market prices of the open positions are updated every 20 minutes during the trading day on PowerOptions Plus and updated in real time on PowerOptions RT.

Let's look at some of the features in the Profit/Loss Portfolio:

<u>More Information Buttons</u>: The More Information buttons in the My Portfolio tool have additional functions that are not available on the other search tools. You can use the More Information buttons in the portfolio to make any necessary changes to your positions. Using the Position Options selection from the More Information menu you can choose to **delete** a position, **close** a position, **assign** or **expire** a position and adjust any of the prices in the portfolio positions.

<u>Notes/Stop Limits</u>: After you have entered a position into the Profit/Loss Portfolio, you can enter in Stop Limits and trade notes by clicking the book icon

Notes/ in the second column of the portfolio tool. Once you have entered in a Stop Limit or any Stop notes the book icon will be colored, letting you know that there is

Limits information entered on the position. If a Stop Limit is reached on one of your positions a 'Trade Alert' will appear in that portfolio alerting you to the change.

BE

Backup To Excel Back Up to Excel: This allows you to back up your position data from the Profit/Loss Portfolio and into an Excel spread sheet. Simply click the

Backup button and the Portfolio data will be transferred into Excel.

Here is a look at the other My Portfolio tools:

| More<br>Info | Symbol | Description                   | Last  | Bid   | Ask   | Change  | High  | Low   | Volume    | Last Trade            |
|--------------|--------|-------------------------------|-------|-------|-------|---------|-------|-------|-----------|-----------------------|
| ▶            | AEQCV  | MAR 42.5 CALL [ADBE] @ 38.77] | 0.75  | 0.75  | 0.80  | -0.05 💙 | 0.90  | 0.65  | 50        | 1/26/2006 1:48:30 PM  |
|              | VAEAG  | JAN 35 CALL [ADBE] @ 38.77]   | 7.50  | 7.90  | 8.20  | -0.10   | 8.30  | 8.30  | 15        | 1/26/2006 10:50:30 AM |
|              | NVDA   | NVIDIA Corp.                  | 45.39 | 45.32 | 45.50 | 1.50🔺   | 45.43 | 44.25 | 3,720,530 | 1/26/2006 4:27:10 PM  |
|              | UVACZ  | MAR 47.5 CALL [NVDA] @ 45.39] | 1.45  | 1.85  | 2.00  | -0.20 🔻 | 1.90  | 1.60  | 38        | 1/26/2006 3:39:57 PM  |
|              | PQCB   | MAR 10 CALL [PQ] @ 9.89]      | 0.70  | 0.65  | 0.80  | -0.20 💙 | 0.75  | 0.75  | 93        | 1/26/2006 2:17:08 PM  |

Snapshots: This tool gives you a daily snapshot of the current positions that you have open in the

Profit/Loss Portfolio. You can use the More Information buttons on this page to link to other PowerOptions tools for further stock and option research, but you cannot make any changes to the

#### positions in the Snapshot tool.

Historical Reports: The Historical Reports displays all of the Realized or Unrealized gains/losses for the current and previously closed positions in your portfolio.

| Select | Portfo       | lio to vi       | ew:        | S              | elec<br>Inrea | t Realize        | ed/<br>os. | Ti            | Sel<br>me  | ect<br>Frame    | :             | Add 0<br>Positi   | Close      | ed                  |                |
|--------|--------------|-----------------|------------|----------------|---------------|------------------|------------|---------------|------------|-----------------|---------------|-------------------|------------|---------------------|----------------|
|        | Home         | My<br>Portfolio | Cove<br>Ca | red Na<br>II I | aked<br>Put   | Calendar<br>Call | Bul        | l Put<br>edit | Lon<br>Cal | g Bear<br>I Cre | Call<br>dit S | Other<br>trategie | s Le       | earning<br>Center A | My<br>Account  |
|        | My Portfolio | o Home Pr       | ofit/Loss  | Portfolios     | His           | torical Repo     | rts   /    | Analysi:      | s Si       | napshots        | Allocatio     | n Setu            |            |                     |                |
|        |              | Test            | •          |                | AI            | I Positions (    | (Date)     | •             |            | 20              | 07            | •                 | Add (      | Closed Tran         | saction        |
|        |              | Edit            | Notes      |                | Des           | cription         |            | Co<br>Bas     | st<br>sis  | Opened          | Sale<br>Price | Closed            | Days<br>In | Gain/Loss<br>\$     | Gain/Loss<br>% |
|        |              | Edit            |            | 500 Sun I      | Microsy       | /stems Inc. (Sl  | UNW)       | \$ 2,43       | 30.00      | 2/27/2007       |               |                   | 0          | n/a                 | n/a            |
|        |              | Edit            |            | 10 JAN 4       | 0.00 W        | EBX CALL (Y      | DIAH)      | \$ 10,30      | 05.00      | 2/27/2007       |               |                   | 0          | n/a                 | n/a            |
|        |              | Edit            | B.         | 10 APR 5       | 0.00 W        | EBX CALL (UV     | MBDJ)      |               |            | 2/27/2007       | \$ 745.00     |                   | 0          | n/a                 | n/a            |
|        |              |                 |            |                |               |                  |            |               |            |                 | Tot           | tal Gain          | /Loss      | \$ 0.00             | 0 %            |
|        |              | /               |            |                |               |                  |            | _             |            |                 | _             |                   |            |                     |                |

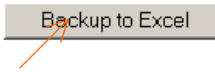

#### Edit / Delete Historical Positions:

#### **Backup to Excel:**

The positions in the Historical Reports are organized by portfolio. You can Edit the positions by changing the trade dates, adjusting the prices, or adding notes on a closed position. You can delete closed positions from the Historical Reports, but you cannot delete positions that are currently open in the Profit/Loss Portfolio from the Historical page. If you make any changes in the Historical Reports those changes will also be recorded in the Portfolio Analysis tool.

Portfolio Analysis: The Portfolio Analysis tool will show you an itemized analysis of both your open and closed positions organized by the underlying stock symbol. Those positions highlighted in pink are the unrealized returns. You cannot edit the positions in the Portfolio Analysis tool, however paper trade

| Description                              | Tuno  | Cost Regio  | Opened    | Sala Briga   | Closed    | Dovo   | Goin/Loor  | C 0/.   |  |  |  |  |  |
|------------------------------------------|-------|-------------|-----------|--------------|-----------|--------|------------|---------|--|--|--|--|--|
| Description                              | Lièbe | CUSI Dasis  | Openeu    | Sale Flice   | Cluseu    | Days   | Gain/Luss  | οφ /o   |  |  |  |  |  |
| ADBE                                     |       |             |           |              |           |        |            |         |  |  |  |  |  |
| 5 JAN 35.00 ADBE CALL (VAEAG)            | 0     | \$ 3,935.00 | 1/24/2006 | \$ 4,350.00  |           | 3      | \$ 415.00  | 10.5 %  |  |  |  |  |  |
| 5 MAR 42.50 ADBE CALL (AEQCV)            | 0     | \$ 550.00   | 1/24/2006 | \$ 565.00    |           | 3      | \$15.00    | 2.7 %   |  |  |  |  |  |
| Total Gain/Loss for ADBE \$ 430.00 9.6 % |       |             |           |              |           |        |            |         |  |  |  |  |  |
| NVDA                                     |       |             |           |              |           |        |            |         |  |  |  |  |  |
| 200 NVIDIA Corp. (NVDA)                  | S     | \$ 8,790.00 | 1/24/2006 | \$ 9,202.00  |           | 3      | \$ 412.00  | 4.7 %   |  |  |  |  |  |
| 2 MAR 47.50 NVDA CALL (UVACZ)            | 0     | \$ 460.00   | 1/24/2006 | \$ 340.00    |           | 3      | \$ -120.00 | -26.1 % |  |  |  |  |  |
|                                          |       |             |           | Total Gain/L | .oss for  | NVDA   | \$ 292.00  | 3.2 %   |  |  |  |  |  |
| PQ                                       |       |             |           |              |           |        |            |         |  |  |  |  |  |
| 5 MAR 10.00 PQ CALL (PQCB)               | 0     | \$ 360.00   | 1/24/2006 | \$ 575.00    |           | 3      | \$ 215.00  | 59.7 %  |  |  |  |  |  |
|                                          |       |             |           | Total Ga     | in/Loss f | or PQ  | \$ 215.00  | 59.7 %  |  |  |  |  |  |
|                                          |       |             |           | T            | otal Gain | I/Loss | \$ 937.00  | 6.6 %   |  |  |  |  |  |

any changes you make in the Historical Reports to the closed positions or any changes you make to the open positions in the Profit/Loss Portfolio will be reflected in the Portfolio Analysis tool.

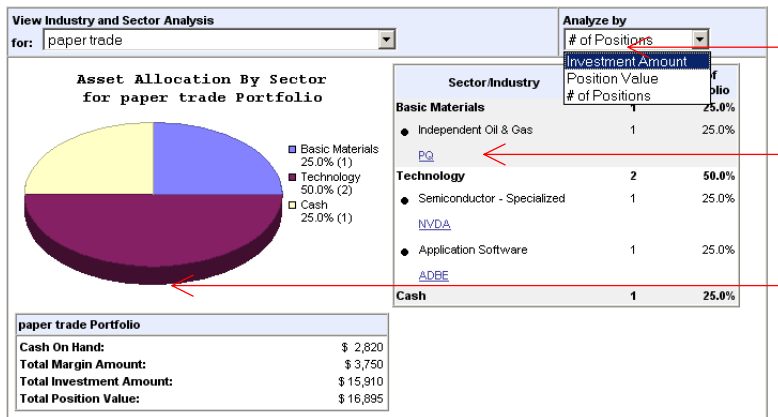

Allocation: This tool allows you to analyze your current asset allocation by Sector and Industry.

You can view the analysis results by Investment Amount, Position Value or # of Positions.

The Positions will be itemized for you by Sector and Industry.

The specifics of the Portfolio you are viewing (Cash on Hand, Total Margin Amount, Total Investment Amount and Position Value) will also be shown.

**Position Analysis:** The Position Analysis tool is a powerful tool that you can link to from your recorded positions in the My Portfolio tool. The Position Analysis tool calculates your Original Position Cost, Liquidation Value and Future Expiration Value for your position. For some strategies, the tool will also calculate potential Roll Out Opportunities:

To link to the Position Analysis tool click the More Information button next to the position, select 'Position Options' and then 'Position Analysis'.

Once you linked a trade into the Position Analysis tool the current profit/loss calculations for your trade will be displayed:

| 1 Long  | g Call          |           |              |     |                    |
|---------|-----------------|-----------|--------------|-----|--------------------|
|         | <b>BB</b>       | PQCB      | MAR 10.00 C/ | ALL | [PQ @ 11.16 +1.27] |
| 1 Cov   | Pet             | roQuest   | Energy Inc.  |     |                    |
|         | Positio         | n Options | 6            | ۲   | Position Analysis  |
|         | Stock           | Chart     |              | ۶.  | Edit Position      |
| 1 Cal   | Compa           | ıny Info  |              | ۶.  | Delete             |
|         | Ontion          | Chain     |              |     | 501010             |
|         | Resear          | chain     |              |     | Close Position     |
| Basis . | <u>7ale</u> 0/2 | 4/2003    |              | ·   | Exercise           |

1. **Profit/Loss Chart and Trade Information:** This section highlights the risk/reward data for the trade based on the position costs that were entered.

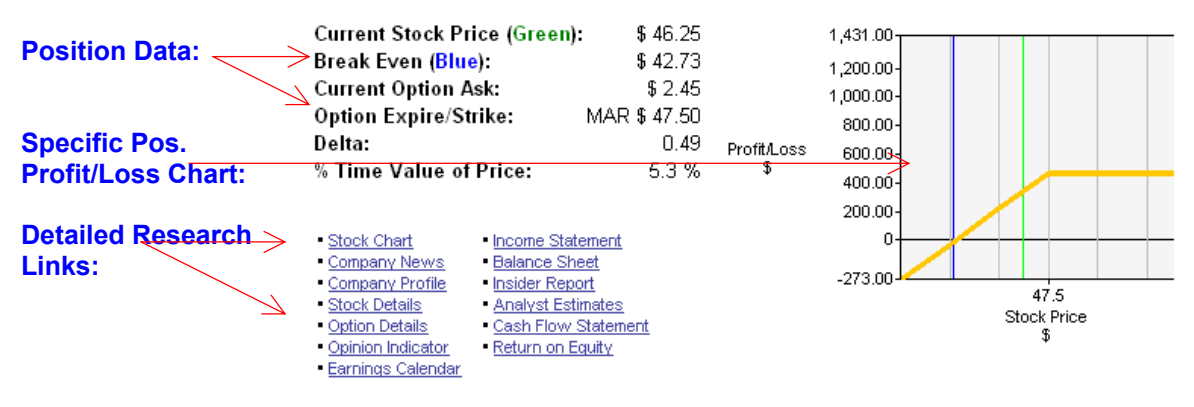

- 2. <u>Profit/Loss Calculation Section</u>: This section calculates the current gain or loss on your position based on the current market value and cost. It is split into three parts:
  - 1. <u>Original Position Cost</u>: This is the initial amount that you paid or received to get into the position including commission costs.
  - 2. <u>Current Liquidation Value/Liquidation Profit/Loss:</u> The Current Liquidation Value is calculated by taking the amount you would receive from closing the entire position minus the original position cost. The Liquidation % Return is also shown.
  - 3. <u>Future Expiration Value</u>: This is the potential return on the position if the stock price remains the same through expiration. The calculation is similar to the Current Liquidation Value except the intrinsic value is used to claculate the liquidation cost rather than the current value. This reflects the close price of the position if we were at expiration.
  - \*\*\* In each calculation section you will see a link for <u>Details</u>. The <u>Details</u> section will show you the exact numbers and equations that were used to calculate the potential returns and costs.
- 3. <u>Potential Roll Out Opportunities:</u> For some of the strategies in the **Position** Analysis tool potential Roll-Out opportunities will be calculated to help you

There are other roll opportunities if you consult the OptionChain Tool.

You could buy to close the UVACZ (06 MAR 47.50) for \$2.25 /cont and sell to open (write) one of the below calls...

| More<br>Info | Option<br>Symbol | Expire/Strike<br>& Days To Exp. | Opt.<br>Bid | Adj. Net<br>Credit | % Dnsd.<br>Prot. | %<br>Assnd | Prob.<br>Above |
|--------------|------------------|---------------------------------|-------------|--------------------|------------------|------------|----------------|
|              | UVABS            | 06 FEB 42.50 (19)               | \$ 4.20     | \$ 3.70            | 8.4 %            | 4.7 %      | 64.4 %         |
|              | UVABI            | 06 FEB 45.00 (19)               | \$ 2.55     | \$ 2.05            | 4.6 %            | 6.6 %      | 44.1 %         |
|              | UVABZ            | 06 FEB 47.50 (19)               | \$ 1.35     | \$ 0.85            | 1.9 %            | 9.4 %      | 26.2 %         |
|              | UVACH            | 06 MAR 40.00 (47)               | \$ 6.80     | \$ 6.30            | 14.2 %           | 5.3 %      | 72.0 %         |

maximize the returns on your position. These Roll Out Opportunities are not recommendations, they are merely possibilities to further the investment position.

4. <u>History:</u> The History section will display all the previous positions that have been recorded in the My Portfolio tool on the underlying stock or index. This will help you analyze your overall return on the security through time.

History...

| Description                   | Cost<br>Basis | Date<br>Opened | Sale<br>Price | Date<br>Closed | Net<br>Gain/Loss |
|-------------------------------|---------------|----------------|---------------|----------------|------------------|
| 100 NVIDIA Corp. (NVDA)       | \$ 4,400.00   | 1/24/2006      | \$ 0.00       | 1/27/2006      | \$-4,400.00      |
| 1 MAR 47.50 NVDA CALL (UVACZ) | \$ 169.95     | 1/24/2006      | \$165.00      | 1/27/2006      | \$ -4.95         |
| Totals                        | \$ 4,569.95   |                | \$ 165.00     |                | \$ -4,404.95     |

Previously Traded Positions on same security:

## Strategy Tabs - Defaults and Other Strategies

| Home    | My<br>Portfolio | Covered<br>Call | Naked<br>Put | Calendar<br>Call | Bull Put<br>Credit | Long<br>Call | Bear Call<br>Credit | Other<br>Strategies |
|---------|-----------------|-----------------|--------------|------------------|--------------------|--------------|---------------------|---------------------|
| Menu Co | nfiguration     |                 |              |                  |                    |              |                     |                     |

The PowerOptions menu starts you off with the six most popular option strategies: Covered Calls, Naked (selling) Puts, Calendar Call Spreads, Bull Put Credit Spreads, Long (buying) Calls and Bear Call Credit Spreads. To change the strategy tabs that are displayed, click Other Strategies. This will take you to the Menu Configuration field.

| Available Strategies                                                                                                    |             |                                                                     | Selected Menu Items                                                                               |                                                             |
|----------------------------------------------------------------------------------------------------|-------------|---------------------------------------------------------------------|---------------------------------------------------------------------------------------------------|-------------------------------------------------------------|
| Available Strategies<br>Covered Call<br>Naked Put<br>Calendar Call<br>Bull Put Credit<br>Long Call<br>Bear Call Credit<br>Naked Call<br>Iron Condor<br>Long Put<br>Collar<br>Covered Combination<br>Bull Call Debit<br>Calendar Put<br>Long Straddle<br>Short Strangle | Add to Menu | sort<br>Tab 1 ♥<br>Tab 2 △ ♥<br>Tab 3 △ ♥<br>Tab 4 △ ♥<br>Tab 5 △ ♥ | Selected Menu Items<br>Covered Call<br>Naked Put<br>Calendar Call<br>Bull Put Credit<br>Long Call | clear all<br>Remove<br>Remove<br>Remove<br>Remove<br>Remove |
| Iron Butterfly<br>Rear But Dabit                                                                                                    |             | Tab 6 🔺                                                             | Bear Call Credit                                                                                  | Remove                                                      |
| Bear Put Debit<br>Covered Put<br>Long Strangle<br>Short Straddle                                                                                                    |             |                                                                     |                                                                                                   |                                                             |

#### Save Reset to Default Settings

From this field you can change and reorder the strategy tabs that are displayed on the Main Tab Menu. Here are the steps to follow to adjust the selected strategies:

| 1. | To add a different strategy, you                                       | Tab 5 | △ ▽ | Long Call        | Remove |
|----|------------------------------------------------------------------------|-------|-----|------------------|--------|
|    | must first Remove one of the six<br>strategies selected. To remove one | Tab 6 | ▲   | Bear Call Credit | Remove |
|    | strategy, simply click the Remove but                                  | tton: |     |                  |        |

2. Once you click Remove, the slot will blank out:

| Tab 5 ▲ ▼ Long Call | Remove |
|---------------------|--------|
| Tab 6 🛆             | Remove |

**3.** Now select your strategy from the Available Strategies Menu and click Add to Menu. Click Save and your preferred strategy will now be added the Tab Menu:

| Collar<br>Covered Combination    |             | Tab 3 | ▲ ⊽ | Calendar Cal   | I            | Remove |
|----------------------------------|-------------|-------|-----|----------------|--------------|--------|
| Bull Call Debit                  | Add to Menu | Tab 4 | ▲ ⊽ | Bull Put Credi | t            | Remove |
| Long Straddle                    |             | Tab 5 | ▲ ⊽ | Long Call      |              | Remove |
| Short Strangle<br>Iron Butterfly |             | Tab 6 | ▲   | Collar         |              | Remove |
| Select your strategy: Click A    | Add to Mer  | nu:   | You | ur strategy    | is now added | :      |

**4.** The new Strategy will appear on the Tab Menu:

| Home My Covere | d Naked Calendar | Bull Put           | Other      |
|----------------|------------------|--------------------|------------|
| Portfolio Call | Put Call         | Credit Call Collar | Strategies |

5. To change the order of the Strategies, simply click the arrows to adjust placement:

| Use arrows to | Tab 5 à 🔻 | Collar    | Remove |
|---------------|-----------|-----------|--------|
| Positions:    | Tab 6 🔺   | Long Call | Remove |

- 6. It is not necessary to display six strategies. If you leave the box blank after clicking 'Remove', there will be one less tab on the Tab Menu.
- 7. You can select 'Clear All' to remove all strategies, but you must select at least one strategy in order to save the menu and continue on using the Tools.
- **8.** At any time you can click 'Reset to Default Settings' to return back to the original six most popular strategies.

## Strategy Tabs: PowerOptions Suite of Tools

**Strategy Tools:** Now that you have selected your favorite strategies for easy and convenient navigation, let's look at the suite of tools and how to use them to maximize your options searching, research and analysis. We will focus on the Covered Call strategy to showcase the tools.

To begin, simply click your favorite strategy from the Tab Menu:

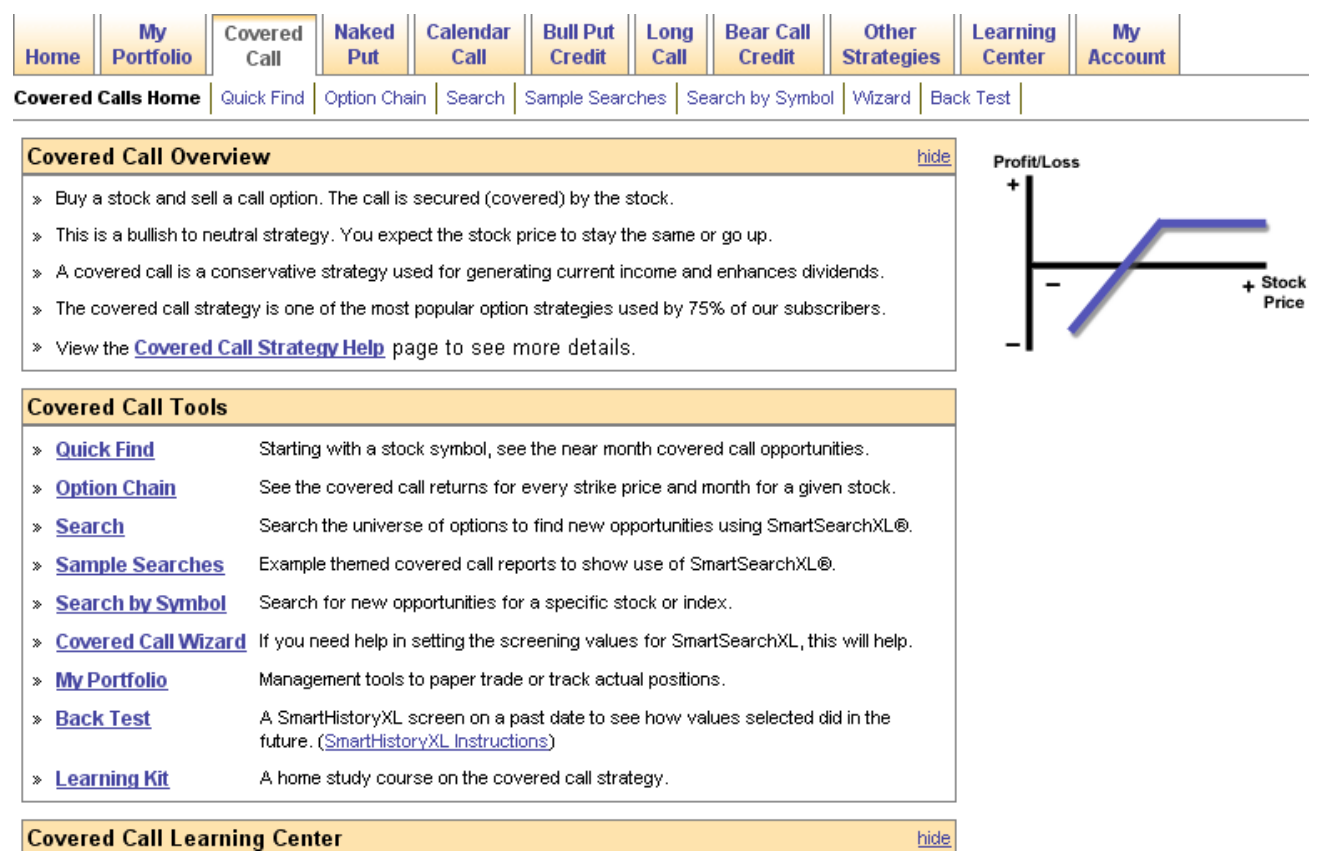

#### Each Strategy Home will show:

**1. Strategy Overview:** Quick overview of the aspects of the strategy and a link to the Investing Strategy Help Page for that strategy:

| Covered Call Overview                                                                                    | hide |
|----------------------------------------------------------------------------------------------------|------|
| » Buy a stock and sell a call option. The call is secured (covered) by the stock.                        |      |
| » This is a bullish to neutral strategy. You expect the stock price to stay the same or go up.           |      |
| » A covered call is a conservative strategy used for generating current income and enhances dividends.   |      |
| » The covered call strategy is one of the most popular option strategies used by 75% of our subscribers. |      |
| » Viewy the Covered Call Strategy Help page to see more details.                                         |      |
|                                                                                                    |      |

2. Tools Section: Search and scan across the universe of options for potential trades that match your criteria, search one stock at a time or manage and paper trade those positions in this strategy: (Tools are detailed on the next page)

| С | overed Call Tools   |                                                                                                    |
|---|---------------------|----------------------------------------------------------------------------------------------------|
| » | Quick Find          | Starting with a stock symbol, see the near month covered call opportunities.                                                   |
| » | Option Chain        | See the covered call returns for every strike price and month for a given stock.                                               |
| » | Search              | Search the universe of options to find new opportunities using SmartSearchXL®.                                                 |
| » | Sample Searches     | Example themed covered call reports to show use of SmartSearchXL®.                                                             |
| » | Search by Symbol    | Search for new opportunities for a specific stock or index.                                                                    |
| » | Covered Call Wizard | If you need help in setting the screening values for SmartSearchXL, this will help.                                            |
| » | My Portfolio        | Management tools to paper trade or track actual positions.                                                                     |
| » | Back Test           | A SmartHistoryXL screen on a past date to see how values selected did in the<br>future. ( <u>SmartHistoryXL Instructions</u> ) |
| » | Learning Kit        | A home study course on the covered call strategy.                                                                              |

3. Learning Center: Strategy specific Examples, Tutorials, TipSheets and White Papers:

| Covered Call Learning Center        | hide                                                                                                    |
|-------------------------------------|----------------------------------------------------------------------------------------------------|
| » Covered Call Tutorial             | Our Basic Covered Call Tutorial that offers a brief overview of the<br>PowerOptions site and how to use it.                                                                                                    |
| » Real Covered Call Example         | An example of covered call trading for down-side protection.                                                                                                    |
| » Introduction to Options           | Focusing mainly on at-the-money and out-of-the-money covered<br>calls. Step by step instructions for using the Partial Call Chain to<br>research possible opportunities.                                                                                               |
| » <u>Researching Covered Calls</u>  | It is imperative that you research both the properties of the stock and those of the option you might be planning on writing.                                                                                                    |
| » Follow-Up a Covered Call Position | The management principals suggested should allow one to participate<br>in 70% of the rise in stock price and limit losses to only 30% of the<br>decline.                                                                                                    |
| » <u>Rolling, Rolling, Rolling</u>  | Descriptions of the 4 basic rolling strategies and the rules of thumb<br>for rolling out your options. Step-by-step instructions on how to use<br>the Option Chain to view possible Rollouts.                                                                          |
| » "Simulated" CD's                  | Using LEAP strategies to make profits similar to CD investing.                                                                                                    |
| » What or who can you trust?        | Why certain so called recommended lists might not be the way to go<br>to search for investment opportunities. Use options to hedge loss on<br>declining stocks, specifically covered calls. Use the SmartSearchXL<br>tool to guide you through possible covered calls. |

<u>Hide</u> feature: You can select to <u>Hide</u> the Overview section and the Learning Center section after you have initially viewed those sections. This will minimize those fields. You can select to Show those sections at any time to review the information.

## **PowerOptions Suite of Tools**

For each strategy you will find a unique set of tools to help you search, compare and analyze options positions. You can link to the tools in each strategy from the tab links:

| Home                                       | My<br>Portfolio | Covered<br>Call                                                                   | Naked<br>Put                                                                       | Calendar<br>Call                 | Bull Put<br>Credit            | Long<br>Call               | Bear Call<br>Credit    | Other<br>Strategies | Learning<br>Center  |
|--------------------------------------------|-----------------|-----------------------------------------------------------------------------------|------------------------------------------------------------------------------------|----------------------------------|-------------------------------|----------------------------|------------------------|---------------------|---------------------|
| Covered Calls Home Quick Find Option Chain |                 |                                                                                   |                                                                                    | in Search                        | Sample Searc                  | ches Sea                   | arch by Symbo          | l Wizard Ba         | ok Test             |
| Or by c                                    | clicking        | Covered (                                                                         | Call Tools                                                                         |                                  |                               |                            |                        |                     |                     |
| the link                                   | ts in the       | » Quick Fi                                                                        | nd                                                                                 | Starting w                       | rith a stock sy               | /mbol, see                 | the near mont          | h covered call o    | pportunities.       |
| Tools S                                    | Section:        | » Option C                                                                        | <u>Chain</u>                                                                       | See the co                       | overed call re                | turns for e                | every strike pri       | ce and month fo     | r a given stock.    |
|                                            |                 | Search Search the universe of options to find new opportunities using SmartSearch |                                                                                    |                                  | SmartSearchXL®                |                            |                        |                     |                     |
|                                            |                 | » <u>Sample</u>                                                                   | Sample Searches Example themed covered call reports to show use of SmartSearchXL®. |                                  |                               |                            | rchXL®.                |                     |                     |
|                                            |                 | » Search                                                                          | by Symbol                                                                          | Search fo                        | r new opport                  | unities for                | a specific sto         | ck or index.        |                     |
|                                            |                 | » <u>Covered</u>                                                                  | l Call Wiza                                                                        | rd If you nee                    | d help in setti               | ng the scr                 | eening values          | for SmartSearcl     | hXL, this will help |
|                                            |                 | » My Portf                                                                        | folio                                                                              | Manageme                         | ent tools to pa               | aper trade                 | or track actual        | l positions.        |                     |
|                                            |                 | » Back Te                                                                         | <u>est</u>                                                                         | A SmartHi<br>future. ( <u>Sr</u> | storyXL scre<br>nartHistoryXL | en on a pa<br>. Instructio | ast date to see<br>ns) | how values sel      | ected did in the    |
|                                            |                 | » Learning                                                                        | <u>g Kit</u>                                                                       | A home st                        | udy course o                  | n the cov                  | ered call strate       | gy.                 |                     |

Let's look at the tools for the Covered Call Strategy:

Quick Find:This tool will quickly show you the Money On The Table that is available rightnow for a given stock:Money on the Table

See how much money you are leaving on the table. Enter an optionable stock symbol and number of shares below to see aggressive, neutral, and conservative covered call opportunities.

| Enter in your stock symbol: | Enter a stock symbol:   |               | Lookup Symbol |
|-----------------------------|-------------------------|---------------|---------------|
| Enter in your # of shares:  | Enter number of shares: | $\rightarrow$ |               |
| Enter your sentiment        | Initial Stock Sentiment | Neutral 💌     | Submit        |
|                             |                         |               |               |

The Quick Find tool will display the Bullish, Neutral and Conservative Covered Call opportunities for your stock. Below we have the Neutral results for our stock:

| If you are neutral on Apache Corp. (APA)                                     |                                                                                                    |                                                         |  |  |
|------------------------------------------------------------------------------|----------------------------------------------------------------------------------------------------|---------------------------------------------------------|--|--|
| You could generate \$52<br>(MAR 70.00 CALL). If as<br>1.5% worth of downside | 5 by trading a covered call. You could sell 5<br>ssigned, you could make a profit of \$990. Thi<br>protection for your stock. | contracts of <u>APACN</u><br>is trade will also get you |  |  |
| Money on the Table:<br>\$525                                                 | Potential Profit if Stock is Above Strike:<br>\$990                                                                           | Downside Protection:<br>1.5%                            |  |  |

As you can see, the tool shows us the option information, the Money On The Table right now, the Potential Profit and the Downside Protection for the Covered Call trade.

The **Quick Find** tool shows you what is available on the market right now. It is the fastest way to view the potential premium, monetary value and downside protection for a Covered Call on a stock you are tracking.

## **Option Chain - Search One Stock at a Time**

**Option Chain:** The PowerOptions Option Chain is the best way to view all possible calls or puts on a given stock. Unlike most Option Chains, PowerOptions allows you to customize the column fields in the chain. PowerOptions calculates the returns on the Option Chain if the options were traded as a Covered Call or Naked Call, Covered Put or Naked Put. You can access the Option Chain from the Covered Call, Covered Put, Naked Call, Naked Put, Long Call and Long Put strategies, or from the symbol filed in the upper right hand corner.

Simply click 'Option Chain' from one of the strategies mentioned above:

|   | Covered<br>Call | Calendar<br>Call |  |
|---|-----------------|------------------|--|
| _ | Quick Find      | Option Chain     |  |

Symbol: <u>chained quotes</u> | <u>search summary</u> Or enter your symbol

and click 'chain' from the Symbol box in the

upper right hand corner.

When you link to the Option Chain from the Strategy Tab Menu you will be prompted to enter in a symbol: Enter a stock or index symbol, or Lookup Symbol.

| Enter symbol: | Enter a stock or index symbol, or <u>Lookup S</u> | <u>ymbo</u> |
|---------------|---------------------------------------------------|-------------|
| Enter Symbol. | ,                                                 | 1           |

#### Click Submit:

If you are uncertain of a symbol, use Lookup Symbol to search for the company or index symbol. Indexes may be preceded by a '\$' on PowerOptions. For example, the Nasdaq 100 index, NDX can be found by entering '\$NDX' on PowerOptions.

Once you are in the Option Chain you can toggle between the different forms of the chain: 5 Strike Call Chain: Call options that are 5 strikes OTM and 5 strikes ITM for all months. 5 Strike Put Chain: Put options that are 5 strikes OTM and 5 strikes ITM for all months.

All Strikes Call Chain: All Call options for available months.

All Strikes Put Chain: All Put options for available months.

5 Strike Call and Put Chain: 5 strikes ITM and OTM Calls and Puts for available months.

All Strikes Call and Put Chain: All Calls and Puts for available months.

| -                                                                                                    | More Info: Chain View<br>(Stock) Drop Down: |                                                  |                          |                             | Expiration Month Jur<br>Drop Down: a F |                      |                              | ump to<br>Page:       |                        |                         |                     |                        |                                                    |                                                         |                                                   |                              |                                          |                                         |                                  |                                             |            |
|----------------------------------------------------------------------------------------------------|---------------------------------------------|--------------------------------------------------|--------------------------|-----------------------------|----------------------------------------|----------------------|------------------------------|-----------------------|------------------------|-------------------------|---------------------|------------------------|----------------------------------------------------|---------------------------------------------------------|---------------------------------------------------|------------------------------|------------------------------------------|-----------------------------------------|----------------------------------|---------------------------------------------|------------|
|                                                                                                    | Loca                                        | ation: ]                                         | Home >                   | Tool N                      | 1enu >                                 | Optic                | n Ch                         | ain To                | <u>iols</u>            |                         | X                   |                        |                                                    |                                                         |                                                   |                              | Jump                                     | ΦΑΡ                                     | age                              |                                             | •          |
| Company                                                                                                    | Na                                          | me                                               |                          | ache C                      | Corp. (                                | APA)                 |                              |                       |                        | 5                       | Strik               | e Call (               | Chain                                              |                                                         | •                                                 | <u> </u>                     |                                          | AILM                                    | onths                            | •                                           |            |
| & Symbol                                                                                                    | Sto<br>Af                                   | PA                                               | nbol                     | Sti<br>\$ 70.3              | ock La<br>21 0.08                      | st Pric<br>3 🔺 0.1   | e<br>1%                      |                       | Submi                  | t                       |                     | S<br>Opinio<br>Insider | Stock Detail<br>n Indicator<br>Report • <u>A</u> l | l <u>s</u> • <u>Stoc</u><br>• <u>Earnin</u><br>nalγst E | <u>k Chart</u> ∙<br>n <u>qs Caler</u><br>stimates | Compar<br>Idar Inc<br>Cash F | <u>iv News</u><br>come Stat<br>low State | <u>Compa</u><br>ement<br>ement <u>F</u> | ny Profil<br>Balance<br>Return o | <u>e</u><br><u>Sheet</u><br><u>n Equity</u> |            |
|                                                                                                    | 1/9/20                                      | 006 11:2                                         | 29:25 AM E               | EST Re                      | alTim                                  | е                    |                              |                       |                        |                         |                     |                        |                                                    |                                                         |                                                   |                              |                                          | Se                                      | e More/                          | Less Col                                    | umns       |
| Column                                                                                                    | More                                        |                                                  |                          | Out                         | Ont                                    | Black                | Prev.                        | Curr.                 | Onen                   | Implied                 |                     | <u>%</u>               | % Drisd.<br>Prot                                   | 96. If                                                  | <u>% lf</u>                                       | 96. If                       | % If<br>Asopd                            | <u>%</u><br>Neked                       | - Marina                         | <u>%</u>                                    | %<br>Prob  |
| neadings                                                                                                    | Info                                        | <u>Strike</u>                                    | <u>Sym</u>               | Bid                         | Ask                                    | Sch.                 | Vol.                         | Vol.                  | Int.                   | Volat.                  | <u>Detta</u>        | Prot.                  | Annual                                             | <u>Unch.</u>                                            | <u>Annual</u>                                     | Asqnd.                       | Annual                                   | Yield                                   | <u>Value</u>                     | Money                                       | Above      |
|                                                                                                    | Apac                                        | che Co                                           | irp. (APA                | N) <b>\$</b> 70             | .21                                    |                      |                              |                       | JAN                    | IUARY                   | Exp                 | oiring 1.              | /21/2006                                           | 12 da                                                   | ys left                                           |                              |                                          | /                                       | <u> </u>                         | Н                                           | old 🗖      |
| More Info                                                                                                    |                                             | 45.00                                            | APAAI                    | 25.10                       | 25.40                                  | 25.26                | 3                            | 0                     | 4199                   | 0.00                    | 1.00                | 35.7%                  | 1087.4%                                            | -0.2%                                                   | -7.4%                                             | -0.2%                        | -7.4%                                    | -0.2%                                   | -0.2%                            | 35.9%                                       | 99.9%      |
| Buttons:                                                                                                    | 2                                           | 50.00                                            | APAAJ                    | 20.10                       | 20.40                                  | 20.27                | 22                           | 0                     | 1993                   | 0.00                    | 1.00                | 28.6%                  | 870.8%                                             | -0.2%                                                   | -6.7%                                             | -0.2%                        | -6.7%                                    | -0.2%                                   | -0.2%                            | 28.8%                                       | 99.9%      |
| ITM Ontio                                                                                                    |                                             | 55.00                                            | APAAK                    | 15.10                       | 15.40                                  | 15.27                | 0                            | 2                     | 2012                   | 0.00                    | 1.00                | 21.5%                  | 654.2%                                             | -0.2%                                                   | -6.1%                                             | -0.2%                        | -6.1%                                    | -0.2%                                   | -0.2%                            | 21.7%                                       | 99.9%      |
| (in blue)                                                                                                    |                                             | 65.00                                            |                          | 5 30                        | 10.40                                  | 10.28                | 121                          | 35<br>48              | 8/01                   | 0.39                    | 1.00                | 7 5%                   | 441.9%                                             | 0.0%                                                    | -0.5%                                             | 0.0%                         | -0.5%                                    | 0.0%                                    | 0.0%                             | 7.4%                                        | 99.7%      |
|                                                                                                    |                                             | 70.00                                            | APAAN                    | 1.50                        | 1.65                                   | 1.75                 | 811                          | 345                   | 12189                  | 0.32                    | 0.52                | 2.1%                   | 65.0%                                              | 1.9%                                                    | 57.1%                                             | 1.9%                         | 57.1%                                    | 1.8%                                    | 1.8%                             | 0.3%                                        | 52.1%      |
| OTM Opti                                                                                                    | an l                                        | 75.00                                            | APAAO                    | 0.10                        | 0.15                                   | 0.27                 | 184                          | 109                   | 9813                   | 0.26                    | 0.13                | 0.1%                   | 4.3%                                               | 0.1%                                                    | 4.3%                                              | 7.0%                         | 212.1%                                   | 0.1%                                    | 0.1%                             | -6.8%                                       | 11.8%      |
| (in white)                                                                                                    |                                             | 80.00                                            | APAAP                    | 0.00                        | 0.05                                   | -                    | 865                          | 0                     | 4433                   | -                       | -                   | -                      | -                                                  | -                                                       | -                                                 | -                            | -                                        | -                                       | -                                | -13.9%                                      | 0.5%       |
|                                                                                                    |                                             | Clie<br>dep                                      | ck on<br>oth re          | hot<br>sear<br>Let          | link<br>ch a<br>'s ta                  | s for<br>Ind a       | r in<br>anal<br>a de         | ysis<br>ene           | s:<br>er lo            | (<br>S<br>Aka           | Cus<br>See<br>t th  | tomi<br>More           | ze Tak<br>e / Les                                  | ole u<br>is Co<br>Cha                                   | sing<br>olum<br>oin •                             | ns:                          | Mor<br>Fur                               | nth H<br>Ictio                          | lold<br>n:                       |                                             |            |
| Chain Vie<br>5 Strike C<br>5 Strike C<br>5 Strike C<br>All Strikes<br>5 Strike P<br>All Strikes                                                                                                    | all (<br>all (<br>all C<br>Ca<br>ut C       | Droj<br>Chair<br>Chair<br>II Ch<br>hain<br>t Cha | p Dov<br>n<br>ain<br>ain | <u>vn:</u>                  | You                                    | i car<br>chai<br>com | n us<br>ins f<br>ipar        | e th<br>for t<br>e ca | the sall an            | rop c<br>ame<br>nd pu   | low<br>sto<br>ut d  | n to<br>ck. '<br>ata v | toggle<br>This v<br>vithou                         | e bet<br>vill a<br>it ret                               | weei<br>allow<br>ypin                             | n the<br>you<br>g the        | diffe<br>to qu<br>sym                    | rent<br>uickl<br>bol.                   | у                                |                                             |            |
| Expiration Month Drop Down & Hold Function: The Expiration Drop Down Menu will         All Months       allow you to view the chain for only one month at a time for 'All LEAPs', or 'All Months'. If you are viewing all months, you can select to 'Hold' one or two of the listed months by checking the box at the far right hand corner of the header bar.         January       February         April       Once you have 'Held' the months you wish to view, change the Expiration Month to only one month. Only those months that you |                                             |                                                  |                          |                             |                                        |                      |                              |                       |                        |                         |                     |                        |                                                    |                                                         |                                                   |                              |                                          |                                         |                                  |                                             |            |
| See More<br>different of<br>More/Les                                                                                                    | s r<br>/ <u>Le</u><br>colu<br>s C           | iss C<br>umn<br>olur                             | s and nns b              | <u>ns:</u><br>adju<br>uttoi | You<br>You<br>Istin                    | i cai<br>g th        | n cu<br>n cu<br>e on<br>lect | istor<br>rder<br>: wh | mize<br>• to r<br>nich | e the<br>natcl<br>field | col<br>h yc<br>s yc | umn<br>our ii<br>ou w  | s in th<br>nvesti<br>ish to                        | ne O<br>ng n<br>viev                                    | ption<br>netho<br>w in 1                          | <b>1 Ch</b><br>ods.<br>the d | <mark>ain</mark> b<br>Simp<br>iffere     | y se<br>ly cl<br>ent C                  | lectin<br>ick t<br>hain          | ng to<br>he <mark>S</mark><br>s.            | view<br>ee |

Once you have entered in a symbol you will see the Chain view you selected:

<u>Return Columns:</u> In the graphic above, note that there are three highlighted columns in the center of the table. These columns are the % *Downside Protection*, % *if Assigned and* % *if Unchanged* calculations for each option if it was written as a Covered Call. The % Naked *Yield* return for Naked Calls is also shown, but it is not highlighted. The same three fields are shown on the Put Chains, showing the calculated returns if the Puts were traded as Covered Puts. In Depth Research: In the upper right hand section of the **Option Chain** there are several text links for further research. These include links to: *Opinion Indicators, Earnings Calendar, Balance Sheet, Cash Flow* and many more. These links will take you to other research web sites and help you better analyze the company.

<u>More Information Buttons</u>: The More Information buttons on the **Option Chain** are your one click resource for further research on the listed options. Using the More Information buttons on the Option Chain you will be able to link to: *Option Research page, Black-Scholes and Strategy Calculator Tools* page or *Add to Portfolio* so you can paper trade the option across different strategies.

## Search - the Patented SmartSearchXL Tool

**Search:** The Search tool is the meat and potatoes of PowerOptions. The patented SmartSearchXL tool will allow you to search and scan across the entire universe of optionsby strategy. You can screen for over 20 different option criteria, over 20 different stock criteria, search by pre-set criteria lists, search only by various company recommended stocks or by sector and industry. The SmartSearchXL tool will save you hours of research and find the best candidates to match your risk-reward tolerances.

|              | Covered Call SmartSearchXL Results See More/Less Columns |              |                                  |               |                                                  |                          |                     |                            |                             |                              |                           |
|--------------|----------------------------------------------------------|--------------|----------------------------------|---------------|--------------------------------------------------|--------------------------|---------------------|----------------------------|-----------------------------|------------------------------|---------------------------|
|              | 20 minute delayed April ordered by Assigned - Filtered   |              |                                  |               |                                                  |                          |                     | Printer Friendly Results   |                             |                              |                           |
| More<br>Info | Company Name                                             | Stock<br>Sym | <u>Last Stock</u><br>Price & Chq | Option<br>Sym | <u>Expire/Strike</u><br><u>&amp; Days To Exp</u> | <u>Opt</u><br><u>Bid</u> | <u>Net</u><br>Debit | <u>%</u><br>Dnsd.<br>Prot. | <u>% If</u><br><u>Unch.</u> | <u>% If</u><br><u>Asqnd.</u> | <u>%</u><br>Prob<br>Assnd |
|              | LJ Inti. Inc.                                            | JADE         | 10.90 (+1.20)                    | UODDV         | 07 APR 12.5 (52)                                 | 0.60                     | 10.30               | 5.5                        | 5.8                         | 21.4                         | 33.8                      |
|              | Qiao Xing Universal Telephone Inc.                       | XING         | 17.40 (+0.54)                    | QAEDD         | 07 APR 20.0 (52)                                 | 0.75                     | 16.65               | 4.3                        | 4.5                         | 20.1                         | 26.8                      |
|              | Qiao Xing Universal Telephone Inc.                       | XING         | 17.40 (+0.54)                    | QAEDW         | 07 APR 17.5 (52)                                 | 1.70                     | 15.70               | 9.8                        | 10.8                        | 11.5                         | 48.9                      |
|              | MEMC Electronic Materials Inc.                           | WFR          | 51.64 (+0.22)                    | WFRDK         | 07 APR 55.0 (52)                                 | 1.85                     | 49.79               | 3.6                        | 3.7                         | 10.5                         | 35.0                      |
|              | Southern Peru Copper Corp.                               | PCU          | 70.15 (+2.49)                    | PCUDO         | 07 APR 75.0 (52)                                 | 2.15                     | 68.00               | 3.1                        | 3.2                         | 10.3                         | 31.5                      |

#### Once you select Search you will see several possible trades based on default search criteria:

#### These initial results are based on the default criteria in the Parameter Field:

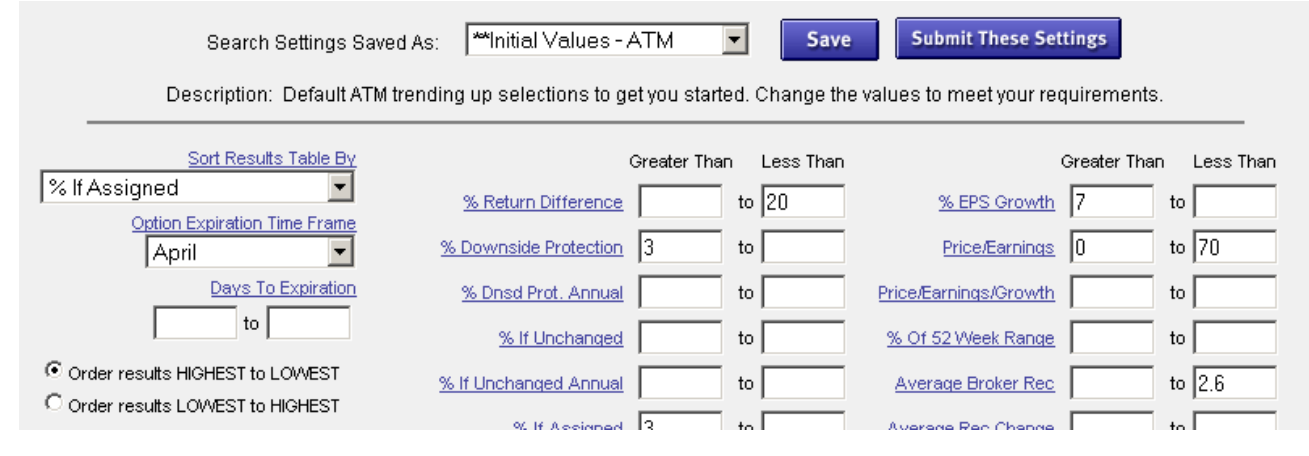

### Let's Take a Closer Look at the Results Table:

## (2): Column Headings with pop-up definitions:

## (1): See More/Less Columns to customize columns:

|              | Covered Call SmartSearchXL Results                     |                     |                           |               |                                |            |                     |                            |                             |                              | See More/Less Columns |   |  |
|--------------|--------------------------------------------------------|---------------------|---------------------------|---------------|--------------------------------|------------|---------------------|----------------------------|-----------------------------|------------------------------|-----------------------|---|--|
|              | 20 minute delayed April ordered by Assigned - Filtered |                     |                           |               |                                |            | Printe              | r Friendly                 | Results                     |                              |                       |   |  |
| More<br>Info | Company Name                                           | <u>Stock</u><br>Sym | Last Stock<br>Price & Chq | Option<br>Sym | Expire/Strike<br>& Days To Exp | Opt<br>Bid | <u>Net</u><br>Debit | <u>%</u><br>Dnsd.<br>Prot. | <u>% If</u><br><u>Unch.</u> | <u>% If</u><br><u>Asqnd.</u> | %<br>Prob<br>Assnd    |   |  |
|              | LJ Inti. Inc.                                          | JADE                | 10.90 (+1.20)             | UODDV         | 07 APR 12.5 (52)               | 0.60       | 10.30               | 5.5                        | 5.8                         | 21.4                         | 33.8                  | 8 |  |
|              | Qiao Xing Universal Telephone Inc.                     | XING                | 17.40 (+0.54)             | QAEDD         | 07 APR 20.0 (52)               | 0.75       | 16.65               | 4.3                        | 4.5                         | 20.1                         | 26.8                  | 8 |  |
|              | Qiao Xing Universal Telephone Inc.                     | XING                | 17.40 (+0.54)             | QAEDW         | 07 APR 17.5 (52)               | 1.70       | 15.70               | 9.8                        | 10.8                        | 11.5                         | 48.9                  | 9 |  |
|              | MEMC Electronic Materials Inc.                         | WFR                 | 51.64 (+0.22)             | WFRDK         | 07 APR 55.0 (52)               | 1.85       | 49.79               | 3.6                        | 3.7                         | 10.5                         | 35.0                  | 0 |  |
|              | Southern Peru Copper Corp.                             | PCU                 | 70.15 (+2.49)             | PCUDO         | 07 APR 75.0 (52)               | 2.15       | 68.00               | 3.1                        | 3.2                         | 10.3                         | 31.5                  | 5 |  |
|              |                                                        |                     |                           |               |                                |            |                     |                            |                             |                              |                       |   |  |

#### (4): More Information Buttons for detailed Research:

## (3): Printer Friendly Version:

| (1): See More/Less Colum        | ns: This function allows you to select and order the columns in the different strategies on the SmartSearchXL page. To access              |
|---------------------------------|----------------------------------------------------------------------------------------------------|
| See More/Less Columns           | the Configuration Page click the See More/Less Columns<br>in the upper right hand corner. This will take you to the<br>Configuration Page. |
| Configuration Page:             | To select the parameters you wish to view in the Results Table simply check the box next to your preferred criteria.                       |
| Save and Return                 | Once you have selected all of the fields you wish to view, click Save and Return to go back to the                                         |
| Re-Order Columns                | Search Tool, or click                                                                                                    |
|                                 | Re-Order Columns to customize the order of the                                                                                             |
|                                 | Results Table.                                                                                                    |
| Covered Call Page Configuration | Reset to Default Settings                                                                                                    |

| Covered Call Page Configuration | Reset to Default Settings                            |                               |
|---------------------------------|------------------------------------------------------|-------------------------------|
| Stock Info                      | Option Info           Select All         Select None | Select All columns or None:   |
| Stock Symbol                    | Option Symbol                                        | Simply check or uncheck the   |
| 🔽 Last Stock Price & Change     | Exerce/Strike & Days to Expire                       | boxes of the columns you wish |
| 🗖 <u>% Epsq</u>                 | Option Bid                                           | to view:                      |
| P/E                             | C Sption Volume                                      |                               |
| 🗖 Shares Outstanding            | Copen Interest                                       |                               |
| 🗖 <u>% Dividend Yield</u>       | 🗖 <u>% Option Volume</u>                             |                               |
| P/E/G                           | Downside Protection                                  |                               |
| 🗖 <u>% Of Range</u>             | Massigned                                            |                               |
| 🗖 Average Rec. (#)              | Delta                                                |                               |

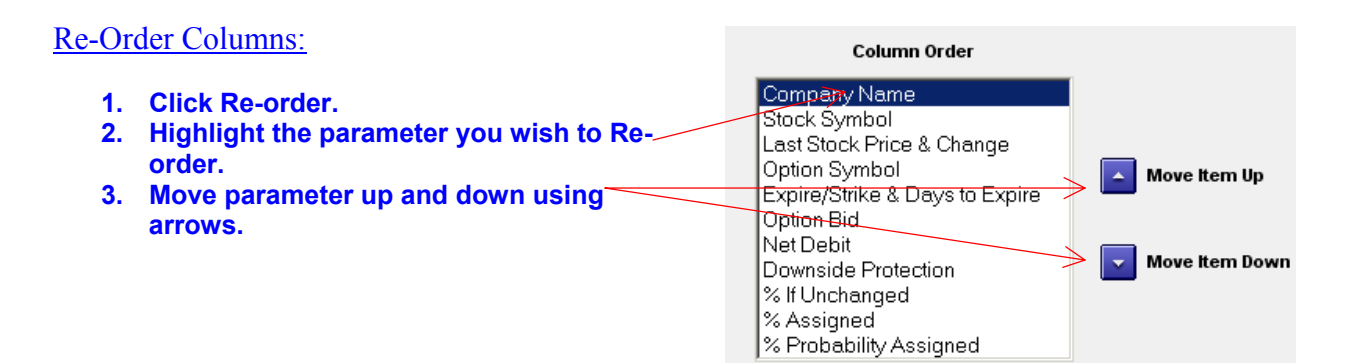

(2): <u>Pop-Up Definitions</u>: Each one of the column headings in the Results Table has a pop-up

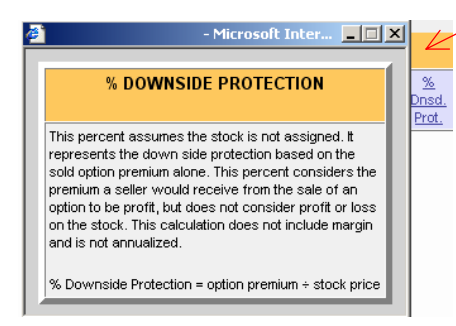

definition. If you are unsure of the meaning of a particular column, simply hover the cursor over the column heading and the pop-up definition will appear. If you click directly on the column heading text, it will bring up the full glossary that is located in the **Help** tool. If you do not see a pop-up definition on the various search pages, you may need to disable any pop-up blockers that your browser or anti-virus is running.

(3): Printer Friendly Version: Since the Results Table can be customized many different\_ways a standard printer may not be able to print all of the selected fields on one page. The Printer Friendly Version will place the data from the SmartSearchXL tool into a formatted table so you can print all of the data fields on one sheet. The

Printer Friendly Version on the **SmartSearchXL** is located in the upper right hand corner of the Results Table under the See More/Less Columns button.

(4): <u>More Information Buttons</u>: Use the More Information Buttons (little blue arrows) next to the listed trades to access BrokerLink, Stock Chart, Company Info, **Option Chain**, the

| • | No | ble Drilling Corp. | NE  | 70.6 | 7 (-1.08) | NEIO   | 06 SEP 7 |
|---|----|--------------------|-----|------|-----------|--------|----------|
|   |    | Noble Drilling Co  | rp. |      |           |        |          |
|   |    | BrokerLink         |     | •    | Covere    | d Call |          |
|   |    | Stock Chart        |     | •    | Buy the   | Stock  | ٢        |
|   |    | Company Info       |     | •    | Sell the  | Call   |          |
|   |    | Option Chain       |     |      |           |        |          |
|   |    | Research           |     | •    |           |        |          |
|   |    | Calculators        |     | •    |           |        |          |
|   |    | Add to Portfolio   |     |      |           |        |          |
|   |    | Profit/Loss Chart  |     |      |           |        |          |

Research tool for stocks or options, the Calculator. You can also link the trade directly into the My Portfolio tool to paper trade the position, view the Profit/Loss Chart for any listed trade or link the position into your trading account if you have the BrokerLink activated. The More Information Buttons allow you to quickly link to other tools to help you analyze the whole position.

#### Let's review the functionality of the More Information Buttons:

BrokerLink: You can set up your account to be linked to your broker. When you click

BrokerLink the stock symbol and option symbol(s) will be transferred over to an activation page. This saves you the time of logging into your brokerage account and typing in the information manually (Go to the **Help Tool** for instructions on setting up the BrokerLink and available Brokers).

**Stock Chart:** Quickly link to the One Year Snapshot or BigCharts to evaluate the stocks movements.

**Company Info:** Link to the Company Information, Earnings and Events, and recent News.

**Option Chain:** Links you to the PowerOptions Option Chain so you can compare the prices and returns of other strikes on the underlying security. (see page XX for further info on the Option Chain).

**<u>Research</u>**: Link to the Stock Detail or Option Detail. The Research tools will show you all the fundamental data for the stock or option. You can also view historical charts in the Option Researcher (for more information see page XX).

<u>Calculators</u>: Adjust the values using the Strategy Calculator to reflect your returns or use the Black-Scholes Calculator to estimate the value of your option (for more information see page XX).

Add to Portfolio: Quickly link the position into the My Portfolio tool to start paper trading the position (see page XX to read about the functionality of the My Portfolio tools). Profit/Loss Chart: This will show you the graphical form of the

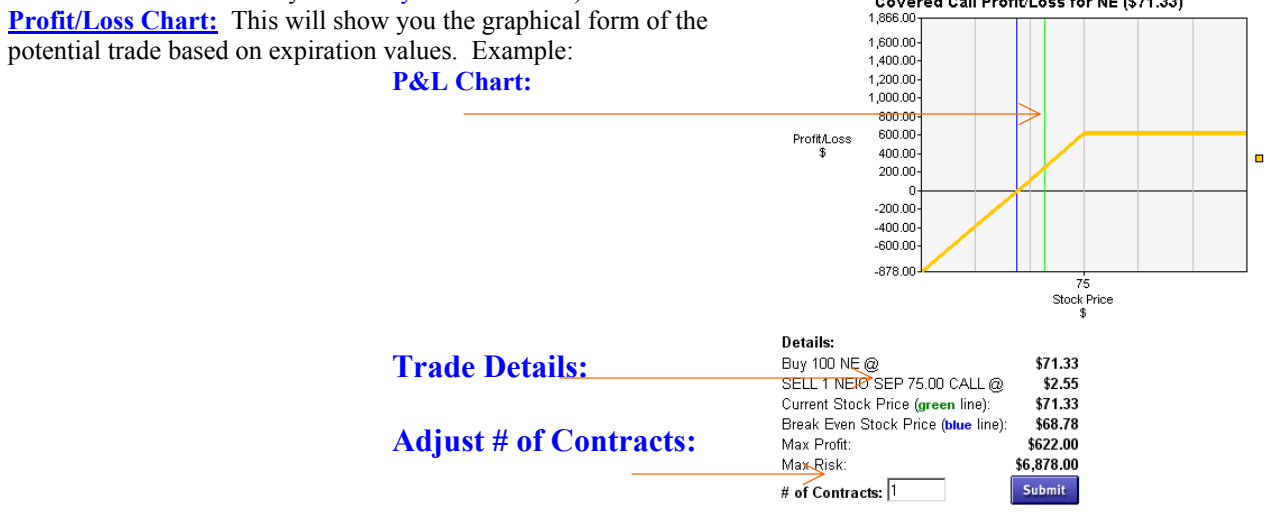

#### Let's Take a Closer Look at the Parameter Field:

**The Parameter Field:** The Parameter Field is the powerful engine that drives the patented technology of the **SmartSearchXL** tool. On any given strategy that you can search by in the **SmartSearchXL** tool there may be over 20 different option related parameters you can screen by and over 20 different stock parameters as well. Although there are several default searches listed in the different strategies, the power of the Parameter Field is that each investor can create their own specific search based on their individual risk/reward ratios. Using the Parameter Field an investor can also adjust the *Sorting of the* Results Table, *the Expiration Time Frame*, and select to screen against specific *Industry Sectors* or screen only against *Recommended Stock Lists* or an investors *Personal Stock List*.

| Parameter Field:  |                                 |                                 |                   |               |                            |               |                  |  |
|-------------------|---------------------------------|---------------------------------|-------------------|---------------|----------------------------|---------------|------------------|--|
| Select pre-set se | arches or perso                 | nal saved sea                   | rches             | (click        | 'Save')                    |               |                  |  |
|                   |                                 |                                 |                   |               | Click Submit These         |               |                  |  |
|                   |                                 | 1 441 - 1 1 1 1 1 1 1 1 1       | <b>T</b> 1        | C             | Settin<br>Submit Those Set | <u>igs</u> to | run a new        |  |
|                   | Search Settings S               | aved As: I mittaky alues - A    |                   | Save          | Sublint mese set           |               | — search.        |  |
| Select Parameter  | r to solf scription: Default A  | TM trending up selections to ge | et you started.   | Change the v  | alues to meet your rec     | quirements.   |                  |  |
| by:               | Sort Results Table By           | (                               | Greater Than      | Less Than     |                            | Greater Than  | Less Than        |  |
|                   | Assigned                        | % Return Difference             | to                | 20            | % EPS Growth               | 7 to          |                  |  |
| Select Target Mo  |                                 | % Downside Protection           | 3 to              |               | Price/Earnings             | 0             | 70               |  |
| or adjust Time F  |                                 | % Drisd Prot. Annual            | to                |               | Price/Earnings/Growth      | to            |                  |  |
| Order Cert Field  | to                              | % If Unchanged                  | to                |               | % Of 52 Week Range         | to            | variety of       |  |
| Order Soft Field. | Order results HIGHEST to LOWEST | % If Assigned                   | 3 to              |               | Average Broker Rec         | 6             | 2.6 to onbonoo   |  |
|                   |                                 | % If Assigned Annual            | to                |               | Average Rec Change         | to            | the results:     |  |
| Scroon for ITM o  | Show in-the-money               | Option Volume Today             | to                |               | % Stock Volume             | to            |                  |  |
| OTM ontions by    | # <del>to</del>                 | Prev Option Volume              | to                |               | Shares Outstanding         | to            |                  |  |
| % or # of strikes |                                 | % Prev Option Volume            | to                |               | % Dividend Yield           | to            |                  |  |
|                   | Show out-of-the-morey           | Open Interest                   | 10 to             |               | Beta                       | to            |                  |  |
|                   | # Strikes to                    | Stock Price                     | 9 to              | 100           | Historical Volatility      | to            |                  |  |
|                   |                                 | Stock Change Today              |                   |               | Market Capitalization      | to            | 10               |  |
|                   |                                 | <u>36 Stock Change Today</u>    |                   |               | Average Stock Volume       |               |                  |  |
| Select to see sto | Earnings Date                   | Black-Scholes Ratio (50 Day)    | to                |               | % Probability Assigned     |               |                  |  |
| with or without   | Between now and expiration.     | Black-Scholes Ratio (SIV)       |                   |               | Put/Call OI Ratio          | to            |                  |  |
| earnings in a set | Mot between now and expiration  | Detta                           | to                |               | Z Score                    | to            |                  |  |
|                   | Use a variety of                |                                 | to                |               | Z" Score                   | to            |                  |  |
|                   | filters to enhan                | ce the results                  | to                |               | Springate                  | to            |                  |  |
|                   |                                 | <u>Volatility Ratio</u>         | to                |               |                            |               |                  |  |
|                   |                                 | % To Double                     | to                |               | •                          |               |                  |  |
|                   |                                 | Put/Call Vol. Ratio             | to                |               | Screen                     | only a        | gainst certain   |  |
| • • • • • • •     |                                 | Time Value                      | to                |               | Stock II                   | sts, re       | move stock lists |  |
| Screen only agai  | Inst certain                    | <u>% Time ∀alue</u>             | to                |               | <pre>/ or creat</pre>      | te pers       | sonal lists:     |  |
| Sectors/Industrie | All Sectors/Industries          | No Lists                        |                   |               | Stock Price                |               | SMA50 💌          |  |
| a Sector/Industry | Response Sector/Industry        | Remove St                       | ock Lists (Credit | Modify Lists) | _ ``                       | Scroo         | n by Simple      |  |
| I                 | No Sector/Industry              | ▼ No Lists                      | -                 | -             | 1                          | Movin         |                  |  |
| Secondary (Subr   | nit' button: _                  |                                 |                   | 1 <b>T</b> I  | The second second          |               | gritelage.       |  |
|                   |                                 | Submit These Settings           |                   | tear These S  | ettings \                  |               |                  |  |

#### **Clear All Settings:**

**Using the Parameter Field:** Mastery of the Parameter Field is essential to finding the option trades that match your individual investing ideas. Although the field may seem imposing, adjusting the filters and personalizing the search criteria is fairly simple.

Multiple Results:Some searches may provide many potential results.To scroll through thedifferent pages of results, simply click the next page number or the 'Next' link located at the bottomof the Results Table. $1 \cdot 2 \cdot 3$  Next (1-20 of 56 total results)

<u>No Results:</u> If your criteria are to restrictive, you may see a message that states 'There are no Results that match your criteria...' You may need to open up your search to view potential trades.

If this is the first time you have used the SmartSearchXL, be aware that the \*\**Initial Values* search settings merely provide a starting point. The pre-set criteria lists should not be considered to be the 'Best' values, nor should they be taken as recommendations or suggestions on which options to buy or sell. The power of the SmartSearchXL is your ability to change these settings to suit your personal investing style and risk-reward tolerances.

#### Let's take a look at adjusting the parameters:

| Search Settings Saved As: A         | as mentioned above, if this is |  |  |  |  |  |  |  |
|-------------------------------------|--------------------------------|--|--|--|--|--|--|--|
| Covered Call SmartSearchXL Settings |                                |  |  |  |  |  |  |  |
|                                     |                                |  |  |  |  |  |  |  |
| Search Settings Saved As:           | 🍽 Initial Values - ATM         |  |  |  |  |  |  |  |
|                                     | **Initial Values - ATM         |  |  |  |  |  |  |  |
| Description: Default ATM trending   | **ITM (in-the-money)           |  |  |  |  |  |  |  |
|                                     | **OTM (out-of-the-money)       |  |  |  |  |  |  |  |
|                                     | **Price Watch Alerts #1        |  |  |  |  |  |  |  |
| Sort Results Table By               | **SimulatedCDs                 |  |  |  |  |  |  |  |
| signed 🗾                            | **Stock Price Momentum         |  |  |  |  |  |  |  |

your first time using a specific strategy the default search \*\*Initial Values will be used to compile the trades displayed in the Results Table. To change from the \*\*Initial Values search to one of the other default searches, simply click the drop down menu and select a different pre-set search list. Once you select a different saved search the new parameters will automatically run. The new trades

that match the selected search will appear in the Results Table. Once you create and save your own personal search, your search name will appear in the drop down menu with the other pre-set criteria lists. The **SmartSearchXL** tool will always default to the last saved search you were viewing when you were previously on the site. Search settings with the double asterisk (\*\*) were set up by PowerOptions and cannot be deleted.

Sort Results Table By: This function allows you to change the order of the trades

| Sort Results Table    | ; D/ |
|-----------------------|------|
| % If Assigned         | •    |
| % If Assigned         | ٠    |
| Dnsd. Prot. Annual    |      |
| lf Assnd. Annual      |      |
| % Imp Volat Range     |      |
| Pre∨ Option Volume    |      |
| Volatility Ratio      |      |
| % If Unchanged        |      |
| % If Unchanged Annual |      |
| % In/Out Money        |      |
| Stock Price           |      |
| % Stock Price Change  | -    |
|                       |      |

displayed in the Results Table. The Sort Results Table By field is located in the upper left hand corner of the Parameter Field. To change the results order simply click the Sort Results Table By drop down menu and select the parameter you wish to sort by. Once you have selected the parameter you wish to sort by, you must click the Submit button to run the search and reorder the Results Table.

You can also select to sort the results from 'Highest to Lowest' value or from 'Lowest to Highest' value.

> Order results HIGHEST to LOWEST Order results LOWEST to HIGHEST

Option Expiration Time Frame February Ŧ Days To Expiration to

Option Expiration Time Frame / Days to Expiration: This function allows you to select the exact target month that you wish to screen by. The field will automatically default to the next target month after the last expiration date (on the Monday after December exp. the field will default to February). To change the month,

simply click the drop down menu and select the month you wish to see the results for. Once you have selected the new month, click the Submit button to re-run the search. To view several months at a time, select the 'All Months' expiration time frame and adjust the Days to Expiration boxes as necessary. So, if you wished to view trades that were 15, 45, and 75 days out in time, you would select 'All Months' and then type in the Days to Expiration fields '15' to '75'.

Show # Strikes/ % In- or Out-of-the-Money: This function will help you filter the results

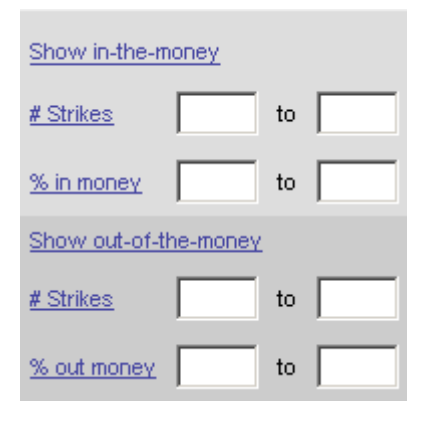

so that you are only viewing those options that match your desired range. The # Strikes refers to the steps away from the stock price. If a stock was trading at \$21, the 20 strike would be One Strike In-the-Money and the 22.5 strike would be one Strike Out-of-the-Money. The percentage ITM or OTM refers to the percentage that the strike is away from the stock price. For the Spread strategies, this field only applies to the sold option. If you wanted to view options that were at least one Strike ITM or more, we would enter a parameter of 1 to \_\_\_ in the # Strikes field under 'Show in-the-money'. If we only wanted to see OTM options, then we would put in the same parameter in the 'Show out-of-the-money' field.

Industry/Sectors: You can use this field to scan only against a particular Industry or Sector, or to

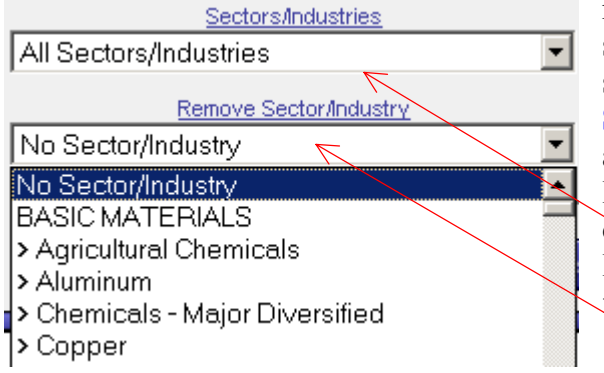

remove a particular Industry or Sector from your search. If All Sectors and No Sector/Industry is selected in the Remove field, then the **SmartSearchXL** tool will scan against all Sectors and Industries. To screen against only one Sector or Industry simply select your choice from the upper drop down menu. To remove a specific Sector or Industry, simply select your choice from the Remove field.

Recommended Lists (Create/Modify Lists): This field will allow you to scan against only those

| Recommended Lists (Create/Modify List)        | <u>s)</u> |
|-----------------------------------------------|-----------|
| No Lists                                      | •         |
| S&P Group 2                                   | ٠         |
| S&P Group 3                                   |           |
| S&P Five Stars                                |           |
| Value Line Port.1                             |           |
| Value Line Port.2                             |           |
| Value Line Port.3                             |           |
| Index`s, ETF`s, and HLDR`s                    |           |
| S&P Platinum                                  |           |
| LEAPS                                         |           |
| Lehman Bros Uncommon Value                    |           |
| S&P PowerPicks 2005                           | •         |
| <u>Remove Stock Lists (Create/Modify List</u> | <u>s)</u> |
| No Lists                                      | •         |

companies that are listed in a given list (S&P lists, IBD 100, etc). If 'No Lists' is selected the system will scan the entire universe of optionable stocks.

You can also select to remove a specific list of stocks from your search. If you did not want to see the Index's, ETF's and HLDR's in your search, simply select that list from the Remove field. This will also allow you to remove a bearish stock list (S&P One Star Sells) if you are screening a bullish strategy or remove a bullish list (S&P PowerPicks) if you are doing a bearish search. After you select a specific list to screen against or you select a list to be removed from your search, you must click the 'Submit These Settings' button to re-run the search using your selected criteria. Create/Modify Lists: Although you cannot change the pre-set Recommended Lists, you can create your own personal stock list to screen against. If you have a set list of 5, 15, 50, 100, or 500 stocks that you follow and wish to view, simply click the text link for (Create/Modify Lists) at the top of the Recommended Lists drop down menu.

|                                                       |                  | You currently have     | e no saved Lis | ts. Click the NEW | button to crea | ate a list. |
|-------------------------------------------------------|------------------|------------------------|----------------|-------------------|----------------|-------------|
| Once you click 'New', you prompted to enter in a name | will be          | >                      | New            | Combine Lists     |                |             |
| Personal Stock List and the symbols in your list:     | stock            |                        | Export N       | Ay Lists To Excel |                |             |
| Enter a Name for your list:                           | Enter a name for | this list              |                |                   |                |             |
| Type in a Description for your list:                  | Enter a comment  | t or description here. |                |                   |                | *           |
| Enter or Paste stock<br>symbols from your list:       | Paste symbols be | elow                   |                |                   | A              | Save        |
|                                                       | 7                |                        |                |                   |                |             |

#### **Click to Save list:**

Once you have created a Personal Stock List, you will have new choices when you link to the

Combine Lists New Edit Delete

(Create/Modify Lists) function. You can now 'Edit' your created list, 'Delete' the list,

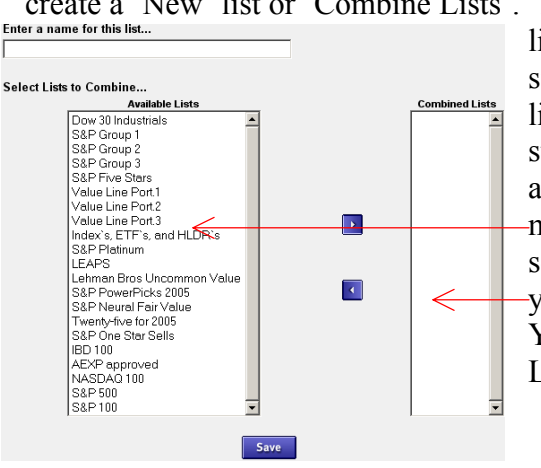

create a 'New' list or 'Combine Lists'. The 'Combine Lists' function allows you to add two or more lists together from the Recommended Lists to create one single list. You can combine 2 or 3 of the company stock lists, or combine one of your personal lists with the company stock lists. To combine the different Stock lists simply select a list from the Available List section and click the arrow to move it into the Combined Lists field. Once you have selected all of the lists you want to combine, enter a name for your list and click the Save button at the bottom of the page. Your combined list will now be available in Recommended List section.

Export to Excel: Once you have created a personal stock list, you can export it to Excel if you wished to have the symbols in that format. To do so, simply click:

Export My Lists To Excel

#### **Further Criteria:**

#### Simple Moving Average: The Simple Moving Average parameter allows you to screen

| Simple      | e Moving Aver | aqe     |
|-------------|---------------|---------|
| Stock Price | • > •         | SMA50 💌 |
|             |               | None    |
|             |               | SMA20   |
|             |               | SMA50   |
|             |               | SMA100  |
|             |               | SMA200  |
|             |               | SMA250  |

only for stocks that are currently trading above a certain moving average (for Bullish Strategies) or below a certain moving average (for Bearish Strategies). A typical PowerOptions default parameter in a Bullish Strategy is to look for 'Stock Price > SMA50'. You can adjust the parameter by clicking the drop down menus on either field and selecting which two values you wish to compare, or use the

middle drop down to change between 'Greater Than - >' or 'Less Than - <'. To open up the search and search using no comparison for Simple Moving Average, simply select 'None' vs. 'None' in the drop down menus.

Stock and Option Parameters: To change or adjust the various stock or option parameters

|                       | Greater Thar | h Less Than |
|-----------------------|--------------|-------------|
| % Return Difference   |              | to 20       |
| % Downside Protection | 3            | to          |
| % Drisd Prot. Annual  |              | to          |

In the **SmartSearchXL** tool simply click in the boxes, delete any numbers that may be in the fields, and type in your own values. If you are unclear on a specific meaning of a parameter, simply hover your cursor over the text in the field and a pop-up definition will explain that particular parameter. You can also

click directly on the text and read the definition in the glossary pages. It is important to make sure that the parameters you input into the field agree with one another. Example: You will rarely see a near term Covered Call trade that is at least 5 strikes or more out-of-the-money with a downside protection of greater than 10%. If you have conflicting parameters, you may see an error that states: "No stock/option combinations match your search criteria…" This means that the fields are too restrictive and you may need to open them up a bit.

**NEW FEATURE!** Once you have mastered the Parameter Field and set up a few of your own personal searches, you can select to have your results Emailed to you! At the top of the Parameter Field you will see:

Get Your Search Results by Email

When you click this button you will be taken to the Email Configuration page. Simply select the saved search criteria and the time frame you want the results of that search emailed directly to you! SmartSearchXL Covered Call Email Configuration

| Select Strategy:        | Change Strategy: Covered Call |            |                                                                   |  |  |  |  |  |  |
|-------------------------|-------------------------------|------------|-------------------------------------------------------------------|--|--|--|--|--|--|
|                         | Saved Search                  | Send Email | Send Day/Time (EST)                                               |  |  |  |  |  |  |
| Select Search Settings: | **Initial Values - ATM        |            | Daily-10:00:00 AM                                                 |  |  |  |  |  |  |
|                         | **ITM (in-the-money)          |            | Daily - 10:00:00 AM<br>Daily - 11:00:00 AM<br>Daily - 12:00:00 PM |  |  |  |  |  |  |
| Select Email Time:      | **OTM (out-of-the-money)      |            | Daily - 1:00:00 PM                                                |  |  |  |  |  |  |
|                         | **Price Watch Alerts #1       |            | Daily - 3:00:00 PM                                                |  |  |  |  |  |  |
|                         | **SimulatedCDs                |            | Weekly-Friday 5:00:00 PM                                          |  |  |  |  |  |  |

#### **Tips on Using the Parameter Field:**

There are two possible scenarios that you may encounter after you put in your personal criteria. One scenario is that there are too many choices and your parameters were not effective in reducing the number of possibilities. Ideally you want to set up a search that limits the results to the 10 or 20 possible trades that best fit your criteria. If you have 200 pages of possible trades that you have to go through, you are not really saving yourself valuable research time. The second scenario is that your search criteria are too restricted. In this case, you may see a message that states... "*No stock/option combinations meet your search criteria. Please re-submit less restrictive values and try again.*" This simply means that there are no trades in the database that match your various criteria. The best way to maximize the value of your trades is to review the Parameter Field for the strategy you are using. From the Parameter Field select the top ten parameters that are the most important to *You.* If you are looking to be more conservative, you might want to focus on *Downside Protection, Max. Risk* or a specific range *In-* or *Out-of the-Money.* If you are looking to be more aggressive, you may want to focus on % *Return, % Naked Yield,* or % *Probability.* 

Based on the specific strategy, you may also want to focus on Bullish or Bearish stock parameters *(%EPSG, Broker Rec, Simple Moving Average, etc)*. Combining option parameters and stock parameters in your search will help you find only those trades that best match your specific investing ideas.

#### **Using SmartSearchXL - Example:**

Let's say you wanted to trade Covered Calls. After you log on to your account, click on the 'Covered Call' tab from the Tab Menu. Then select 'Search' from the Tab Tool links or from the link on the Covered Call Tools section. You will immediately see several possible trades listed in the Results Table. These are the trades that match the pre-set search criteria that are listed in the Parameter Field. If you look at the top of the Parameter Field you will see a drop down menu called 'Search Settings Saved As...'. In the Covered Call search drop down menu you will see several preset searches such as Initial Values, ITM(in-the-money), OTM(out-of-the-money), etc. You can use these criteria as a stepping-stone to create your own, personal search criteria.

The pre-set searches are not recommendations or suggestions on which stocks or options to trade. They are merely conservative search criteria to help our subscribers formulate their own private searches.

Now, review the listed parameters on the strategy you selected. Go through the parameters and pick those ten that best apply to your investing method. Rank your selected parameters from 1 to 10 (1 being the most important). Once you have ranked your ten parameters put in a range you would like to see for each. Now that you have your ranked list, go back into the **SmartSearchXL** and click the Clear These Settings button. Then, put in your settings for parameter #1 and click Submit These Settings. The results that are returned may be from 'Page 1 to 437'. Our search is obviously too broad. Enter in your #2 parameter range and hit the Submit button again. Continue this method through your Top Ten parameters until you reach only 10 to 20 possible trades. If the page returns no results, simply backtrack one parameter and rerun your search.

On the following page is an example of a Covered Call Worksheet for the Parameter Field.

### **Covered Call Parameter WorkSheet:**

#### **Options:**

<u>Returns:</u> % If Assigned % If Assigned Annual % Downside Protection % Downside Annual % If Unchanged % Return Difference

<u>Contrarian:</u> Put/Call Volume Ratio Put/Call OI Ratio

#### **Stock:**

Fundamentals: % EPS Growth Price / Earnings P/E/G Price / Sales Sectors\* <u>Risk:\*</u> % Probability % In / Out of Money Days to Expiration Net Debit\*

#### Movement:

Delta Implied Volatility % Implied Vol. Range Volatility Ratio % To Double

#### Stock Size: % Stock Volume Avg. Stock Volume Shares Outstanding Market Cap. Dividend Yield \* Z, Z", Springate\*

#### <u>Liquidity:</u> Open Interest Option Volume Today Previous Option Volume % Previous Option Volume

<u>Cost:</u> Stock Price Option Bid BS Ratio (50 day) BS Ratio (SIV)

Stock Movement: % 52 Week Range Historical Volatility Beta Simple Moving Average Stock Change Today % Stock Change Today

### **Select 10 Parameters from the Lists Above:**

### **Rank Your Ten Parameters and Create Ranges for the Filters:**

(Highest Importance = 1; Lowest Importance = 10)

| 1  | to | 6   | to    |
|----|----|-----|-------|
| 2. | to | 7.  | to    |
| 3. | to | 8.  | to    |
| 4. | to | 9.  | to    |
| 5. | to | 10. | to to |
|    |    | -   |       |

## Sample Searches - Themed Searches

**Sample Searches:** The Sample Searches are listings of themed searches for every strategy. These Sample Searches are shown in SmartSearchXL format and can be used as a stepping stone to create your own personal search criteria in the SmartSearchXL tool. Some of the Covered Call Sample Searches are: Five Star, Broker Recommended, 7-11 Report, Dividend & OTM, Dividend & ITM, Safety First, Under 10 Report and many more. These various searches will help you quickly identify potential trades and help you establish personal searches that match your individual risk-reward tolerance.

## Search By Symbol - One Strategy, One Stock

**Search By Symbol:** This tool is a combination of the **SmartSearchXL** tool and the **Option Chain.** The tool allows you to search for trades one stock at a time by individual strategy. If you wanted to view the possible combinations for Calendar Call spreads on stock XYZ, you would want to use the **Search By Symbol** tool.

For Covered Calls, Covered Puts, Naked Calls or Naked Puts you will be able to input up to 15 different stock symbols in a selected grid. There are 5 grids available:

| Select Target<br>Month:                                                                                                    | Eebsuary I 2 3 4 5       |
|----------------------------------------------------------------------------------------------------|--------------------------|
| Each grid holds 15<br>symbols for a total<br>of 75 stocks. The<br>OneStrike tool will<br>automatically save<br>your symbols: | IBM MSFT APA             |
| Submit Symbols or —<br>Clear All:                                                                                            | Submit New Stock Symbols |

For Spread Strategies you will be prompted to enter in a stock symbol and select a target month (or two target months for Calendar Spreads). Spread Selection Field: Enter Symbol: Select Target Month: Select, Filtered Results:

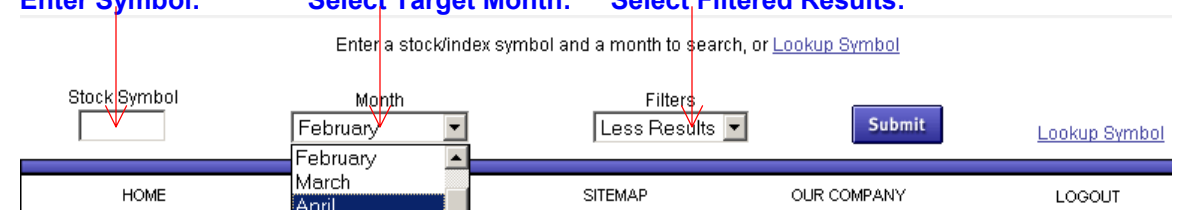

For the Calendar Call or Calendar Put spread strategies you will have to select a near target month and a far target month.

Once you have selected the Search by Symbol tool from your preferred strategy Tab and input the symbol, the Results Table will come up. The Results Tables for the different strategies are identical to those in the SmartSearchXL tool. You can select to view and order the same columns in the tool by clicking the See More/Less Columns button. The More Information button functions are the same on both tools as well.

For some strategies, there are some behind the scenes parameters that are used to filter the results: <u>Covered Calls, Covered Puts, Naked Calls and Naked Puts</u>: For the single option strategies only the one strike above and one strike below the stock price are shown. If you wished to view further OTM or ITM opportunities for these strategies, simply click the More Information button and link to the Option Chain tool for that stock.

Other Strategies (Filters): In the various spread strategies you can select to filter

Filters Less Results ▼ Less Results More Results All Results the results for the stock you submit. The Less filter will only show you those positions that are relatively conservative. The More filter will allow you to see more combinations. The All filter will show you all combinations without any filters. These filters will allow you to restrict the number of results that come up, helping you save time in your research.

## Wizard Tool - Answer the Wizard, Find Trades

**Wizard:** For the Covered Call Strategy a Wizard tool is available. The Wizard will ask you a few simple questions, then based on your answers the Wizard will search the universe of options and find only those positions that match the stocks and the risk-reward tolerance you are seeking. Once the Wizard provides your results, you will also be able to see the criteria in the parameter Field that matched your answers. This will help you fine tune your searches later in time:

| • |
|---|
|   |

## Back Test - Historically Test Your Methodology

**Back Test:** This tool is based on the functionality and search capability of the SmartSearchXL tool. You can enter in your stock or option criteria on a given strategy to see which trades would have matched your methodology on a selected back in time. You can then analyze the positions to see if they would have yielded a profit or a loss at expiration. The Back Test tool (referred to as the SmartHistoryXL) is an additional subscription cost and is only available to PowerOptions subscribers:

| SmartHistoryXL Back Testing | 9                             |                  |                             |
|-----------------------------|-------------------------------|------------------|-----------------------------|
| Strategy                    | Covered Call 🧹 🗲 🗖            |                  | - Select Strategy:          |
| Search Date                 | April 2006 💌 Search Day: 27 💌 |                  | Select Date to Run Search:  |
| Saved Search                | **Initial Values - ATM 28     |                  | – Select Search Chteria.    |
|                             | Submit These Settings         |                  |                             |
|                             |                               | * Expiration Day | Once you have selected your |

#### Let's take a deeper look at the Back Test tool:

strategy, the search date and the initial settings, click the Submit These Settings button. The results are displayed as if the screen was actually performed on the date you selected. Also shown are the screening parameters used in the search that you back tested:

| 1010                                                                                | ai Results.         |                     | Searci                    | Date          | . 0                            | <b>У</b> -               |                     |                            |                             |                       |                           |  |
|-------------------------------------------------------------------------------------|---------------------|---------------------|---------------------------|---------------|--------------------------------|--------------------------|---------------------|----------------------------|-----------------------------|-----------------------|---------------------------|--|
| Top 20 of 379 results for Covered Call search on April 27, 2006 ordered by Assigned |                     |                     |                           |               |                                |                          |                     |                            |                             |                       |                           |  |
| More<br>Info                                                                        | Company Name        | <u>Stock</u><br>Sym | Last Stock<br>Price & Chq | Option<br>Sym | Expire/Strike<br>& Days To Exp | <u>Opt</u><br><u>Bid</u> | <u>Net</u><br>Debit | <u>%</u><br>Dnsd.<br>Prot. | <u>% lf</u><br><u>Unch.</u> | <u>% lf</u><br>Asqnd. | <u>%</u><br>Prob<br>Assnd |  |
|                                                                                     | Ezcorp Inc.         |                     | 30.24 (-0.37)             | ULPFG         | 06 JUN 35.0 (51)               | 1.00                     | 29.24               | 3.3                        | 3.4                         | 19.7                  | 23.2                      |  |
|                                                                                     | Encore Wire Corp.   | WIRE                | 40.00 (-2.33)             | EJOFI         | 06 JUN 45.0 (51)               | 1.40                     | 38.60               | 3.5                        | 3.6                         | 16.6                  | 27.9                      |  |
| É                                                                                   | R Encore Wire Corp. | RES                 | 26.61 (-0.29)             | RESFF         | 06 JUN 30.0 (51)               | 0.85                     | 25.76               | 3.2                        | 3.3                         | 16.5                  | 28.1                      |  |
|                                                                                     | E Analyze Position  | EXP                 | 66.72 <b>(-1.48)</b>      | EXPFO         | 06 JUN 75.0 (51)               | 2.25                     | 64.47               | 3.4                        | 3.5                         | 16.3                  | 30.9                      |  |
|                                                                                     | JC Price History    | JOYG                | 63.02 (-7.49)             | JQYFN         | 06 JUN 70.0 (51)               | 2.30                     | 60.72               | 3.6                        | 3.8                         | 15.3                  | 28.0                      |  |
|                                                                                     | Stock Chart         | DCC                 | 27.01 (+4.56)             | DAQFF         | 06 JUN 30.0 (51)               | 0.95                     | 26.06               | 3.5                        | 3.6                         | 15.1                  | 22.2                      |  |

More Information:

Just like the regular **SmartSearchXL** tool, once the initial search is run you will be able to adjust the parameters to refine your search parameters. You will then be able to save your search in the **SmartHistoryXL** and pull up those settings at any time. You will also be able to customize the columns by clicking the See More/Less Columns button at the top of the Results Field.

#### **SmartHistoryXL Individual Position Analysis:**

Now that you have found the potential trades that would have matched your search criteria you can analyze the positions to see if they were profitable over the **Profit Encore Wire Corp**.

selected time: **1. From the Results Field click the More Information Button. Then select Analyze Position:** 

| Encore Wire Corp. |  |
|-------------------|--|
| Encore Wire Corp. |  |
| Analyze Position  |  |
| Psice History     |  |
| Stock Chart 🛛 🕨 🕨 |  |

Part I: Numeric and Return Values:

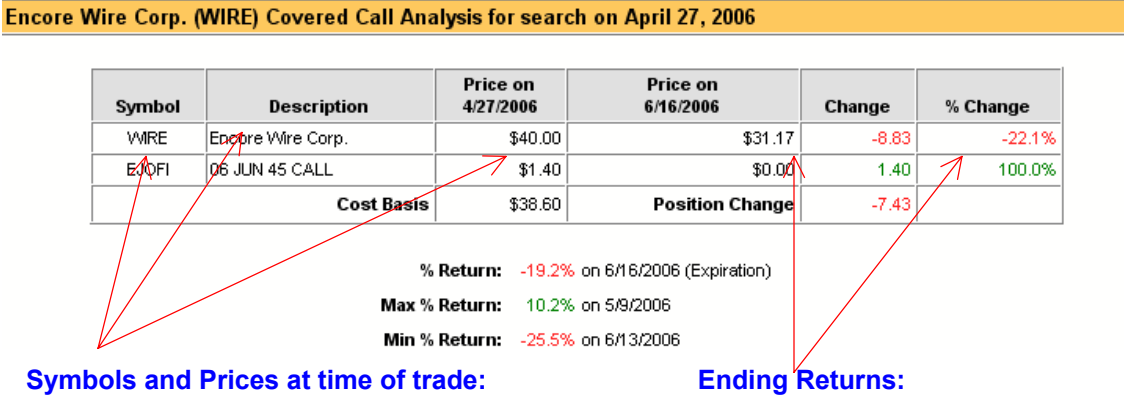

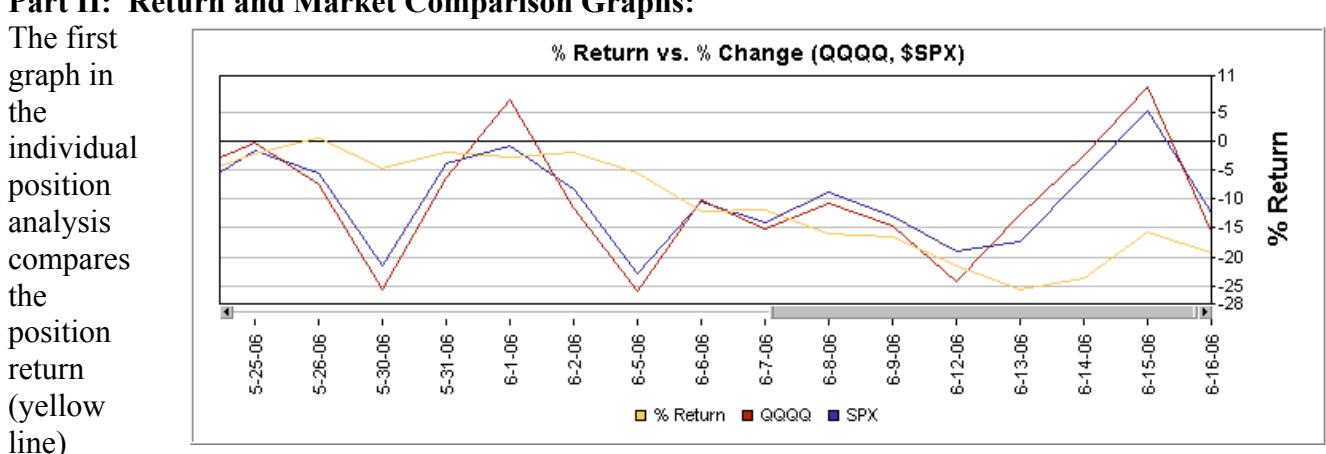

Part II: Return and Market Comparison Graphs:

against the performance of the SPX (blue) and QQQQ (red) over the same time period. If you had a Bullish strategy selected that had a negative overall return, you could compare it to the general market conditions over that time period to see if the market was negative or if it was simply the position.

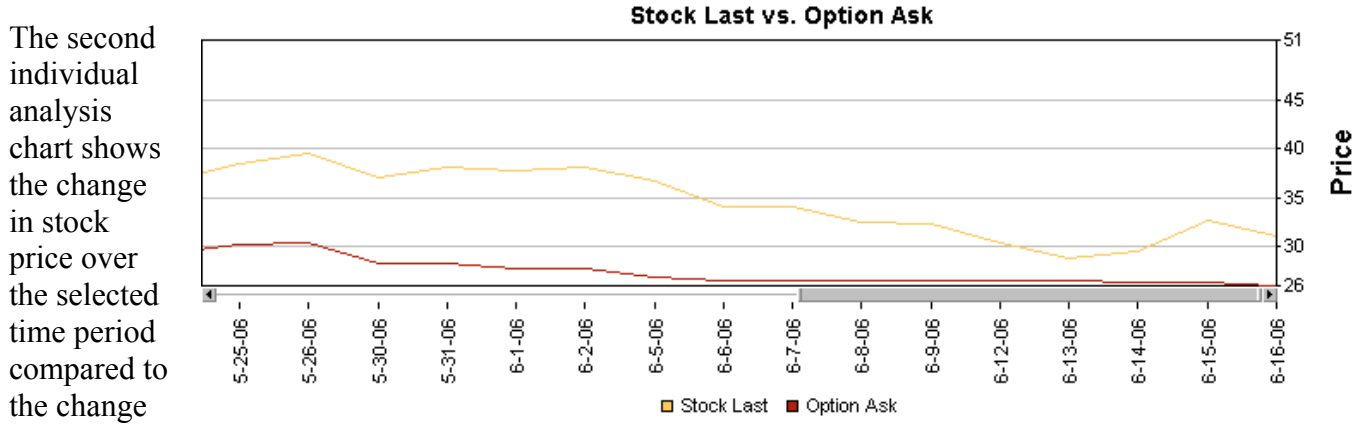

in the option ask price (for a covered call. The ask is used in a covered call because it shows you how much it would have cost you to buy the option back in order to close the obligation). For multilegged strategies, the other legs will be shown as well graphed by their liquidation price (long options will show the bid, short options will show the ask).

#### SmartHistoryXL Individual Position Price History:

1. From the Results Field click the More Information Button. Then select Price History:

This will allow you to view the Price

History for the stock and option(s) on

the trade you selected. The values that are shown are the close prices on the listed date.

Price History for Encore Wire Corp. (WIRE) Covered Call

|                             | WIRE      | EJOFI<br>06 JUN 45 CALL |      |      |  |
|-----------------------------|-----------|-------------------------|------|------|--|
|                             | Date      | Last                    | Bid  | Ask  |  |
| Date:                       | 4/27/2006 | 40.00                   | 1.40 | 1.45 |  |
| Duto.                       | 4/28/2006 | 41.93                   | 1.90 | 2.05 |  |
|                             | 5/1/2006  | 41.80                   | 1.80 | 2.00 |  |
| Closing Price (stock):      | 5/2/2006  | 42.22                   | 1.95 | 2.10 |  |
|                             | 5/3/2006  | 42.40                   | 1.90 | 2.05 |  |
| Closing Price (option bid — | 5/4/2006  | 43.69                   | 2.35 | 2.50 |  |
| and ask):                   | 5/5/2006  | 44.30                   | 2.60 | 2.75 |  |
| ,                           | 5/8/2006  | 46.47                   | 3.80 | 4.10 |  |
|                             | 5/9/2006  | 46.53                   | 3.80 | 4.00 |  |
|                             | 5/10/2006 | 46.48                   | 3.80 | 4.00 |  |
|                             | 5/11/2006 | 45.48                   | 3.20 | 3.40 |  |
|                             | 5/12/2006 | 42.32                   | 1.90 | 2.00 |  |

The Stock Chart link on the **More Information Button** will link you to the 1-Year Snapshot or to BigCharts, just like the same link in the **SmartSearchXL** tool.

#### SmartHistoryXL Group Analysis:

Whether you initially ran a PowerOptions pre-set scan, one of your personal saved searches or just created a new search, you will see a Calculate Group Results \_\_\_\_\_\_\_ Calculate Group Results button at the bottom of the SmartHistoryXL Results Field. This

function allows you to view the performance of the top 20 results over the time period you selected: **Group Results Table:** 

| Mor          | e In                                                                                                | fo:                                  |              |                | Origina       | I Pos      | itio       | n In              | fo:             | Change Ending Date: |             |                |            |               |              |            |
|--------------|----------------------------------------------------------------------------------------------------|--------------------------------------|--------------|----------------|---------------|------------|------------|-------------------|-----------------|---------------------|-------------|----------------|------------|---------------|--------------|------------|
| Resu         | esults for Covered Call search on April 27, 2006 using "**Initial Values - ATM" search settings 👘 🛽 |                                      |              |                |               |            |            | Custom End Date 💌 |                 |                     |             |                |            |               |              |            |
| More<br>Info |                                                                                                    | Co.<br>Name                          | Stock<br>Sym | Stock<br>Price | Strike<br>Mo. | Opt<br>Sym | Opt<br>Bid | Net<br>Debit      | % Dnsd<br>Prot. | % lf<br>Assnd       | End<br>Date | Stock<br>Price | 0pt<br>Ask | % In<br>Money | Net<br>Value | %<br>Retur |
|              |                                                                                                    | Interdigital Comm.<br>Corp.          | IDCC         | 27.01          | 06 JUN 30     | DAQFF      | 0.95       | 26.06             | 3.5             | 15.1                | 6/16/2006   | 32.29          | 2.40       | 7.1           | 30.00        | 15.1       |
|              |                                                                                                    | Ezcorp Inc.                          | EZPVV        | 30.24          | 06 JUN 35     | ULPFG      | 1.00       | 29.24             | 3.3             | 19.7                | 6/16/2006   | 30.55          | 0.00       | -14.6         | 30.55        | 4.5        |
|              |                                                                                                    | Healtheon/WebMD<br>Corp.             | HLTH         | 11.51          | 06 JUN 12.5   | HUTFV      | 0.45       | 11.06             | 3.9             | 13.0                | 6/16/2006   | 11.31          | 0.00       | -10.5         | 11.31        | 2.3        |
|              |                                                                                                    | Chaparral Steel Co.                  | CHAP         | 60.00          | 06 JUN 65     | ZHQFM      | 2.80       | 57.20             | 4.7             | 13.6                | 6/16/2006   | 58.41          | 0.00       | -11.3         | 58.41        | 2.1        |
|              | $\mathbf{R}$                                                                                        | Compania de Minas<br>Buenaventura SA | BVN          | 27.57          | 06 JUN 30     | BVNFF      | 1.05       | 26.52             | 3.8             | 13.1                | 6/16/2006   | 26.12          | 0.00       | -14.9         | 26.12        | -1.5       |
|              |                                                                                                    | Coldwater Creek Inc.                 | CWTR         | 27.48          | 06 JUN 30     | UCJFF      | 0.85       | 26.63             | 3.1             | 12.7                | 6/16/2006   | 25.23          | 0.00       | -18.9         | 25.23        | -5.3       |
|              |                                                                                                    | Pioneer Drilling Co.                 | PDC          | 16.12          | 06 JUN 17.5   | PDCFVV     | 0.55       | 15.57             | 3.4             | 12.4                | 6/16/2006   | 14.35          | 0.00       | -22.0         | 14.35        | -7.8       |
| Remo         | ve all i                                                                                            | checked results 7 Re                 | move         |                |               |            |            |                   |                 |                     |             |                |            |               |              |            |

#### Check to Remove Analyzed Results:

#### **Ending Position Results and Return:**

Encore Wire Corp.

Analyze Position

Price History

Stock Chart

Encore Wire Corp.

**\*** 

1

•

37

#### **Summary Table:**

Below the Group Results is a Summary of the total positions. This shows the Average Return compared to the QQQQ and SPX over the same time period.

#### Summary

# Successful positions: 4 out of 7 (57%)

- Avg. % Return: 1.3%
- QQQQ % Return: -10.2% (4/27/2006 to 6/16/2006)
  - **SPX % Return:** -4.6% (4/27/2006 to 6/16/2006)

## Additional Tools By Strategy: Long Options

**Long Option Finder:** For Long Option traders the unique Long Option Finder will quickly evaluate which strike option in which given month might be the best position for you to invest in. This tool can only be found on PowerOptions...

The Long Option Finder allows you to search for Long Calls or Long Puts one stock at a time. The tool will look at all of the options in the chain for that stock and calculate the highest theoretical return based on your expected target price, investment amount and target date that you input into the screens. This will help you analyze which Long Call or Long Put may be best for you to purchase.

The **Optimized Long Option Finder** will order the Long Options by theoretical return from highest to lowest values. These returns are based on the values for target price, investment amount and target date that are input by the individual subscriber. The results that are shown are not recommendations or suggestions on which options should be purchased on a given stock.

When you first click the **Long Option Finder** tool you will be prompted to input a stock symbol, your expected price of the stock, your desired investment amount, and the expected target date for the stock price:

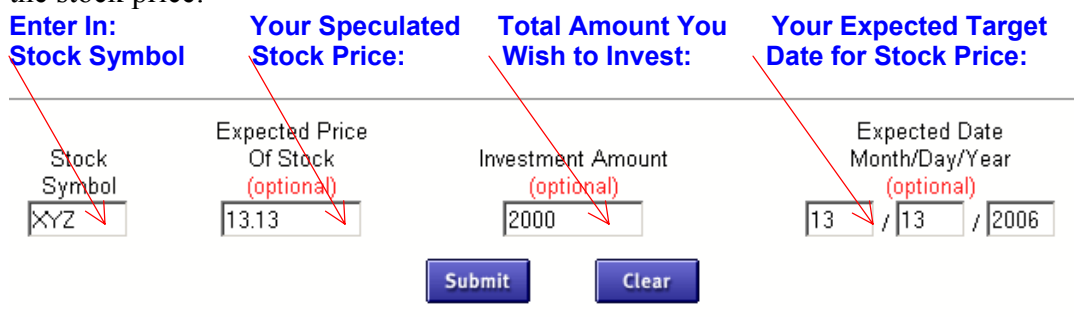

Once you hit submit, you will see the results of your search:

|              | CALL Results for LAPA (APA \$ 68,51) on 4/13/2007 at expected price of \$ 72,50 |                |             |                      |             |                  |            |                      |                  |                                    |                       |             |  |  |
|--------------|---------------------------------------------------------------------------------|----------------|-------------|----------------------|-------------|------------------|------------|----------------------|------------------|------------------------------------|-----------------------|-------------|--|--|
| More<br>Info | Call<br>Symbol                                                                  | S<br>Exp. Date | 4<br>Strike | D.,,,,<br>To<br>Exp. | Imp.<br>Vol | Current<br>Price | #<br>Cont. | Buy or Sell<br>Comm. | Position<br>Cost | Estemated<br>Price On<br>4/13/2007 | Value On<br>4/13/2007 | %<br>Return |  |  |
|              | APADM                                                                           | April          | 65.00 C     | 52                   | 0.25        | \$ 5.10          | 3          | \$ 3.00              | \$ 1,533         | \$ 7.56                            | \$ 2,265              | 48%         |  |  |
|              | APADL                                                                           | April          | 60.00 C     | 52                   | 0.26        | \$ 9.30          | 2          | \$ 2.00              | \$1,862          | \$ 12.55                           | \$ 2,508              | 35%         |  |  |
|              | APADN                                                                           | April          | 70.00 C     | 52                   | 0.24        | \$ 2.05          | 9          | \$ 9.00              | \$1,854          | \$ 2.77                            | \$ 2,484              | 34%         |  |  |
|              | APAGN                                                                           | July           | 70.00 C     | 143                  | 0.24        | \$ 4.20          | 4          | \$ 4.00              | \$1,684          | \$ 5.39                            | \$ 2,152              | 28%         |  |  |
|              | APAGM                                                                           | July           | 65.00 C     | 143                  | 0.25        | \$7.10           | 2          | \$ 2.00              | \$1,422          | \$ 9.04                            | \$1,806               | 27%         |  |  |
|              | APAGO                                                                           | July           | 75.00 C     | 143                  | 0.24        | \$ 2.25          | 8          | \$ 8.00              | \$1,808          | \$ 2.87                            | \$ 2,288              | 27%         |  |  |
|              | APADK                                                                           | April          | 55.00 C     | 52                   | 0.22        | \$14.00          | 1          | \$1.00               | \$ 1,401         | \$ 17.55                           | \$1,754               | 25%         |  |  |
|              | APAGL                                                                           | July           | 60.00 C     | 143                  | 0.26        | \$ 10.70         | 1          | \$1.00               | \$1,071          | \$ 13.39                           | \$ 1,338              | 25%         |  |  |

#### Let's look at each column in the Long Option Finder Results Table:

<u>More Info:</u> Use the More Information buttons to link to the Option Chain, further research the option, add the position to the My Portfolio to track the position or view the Profit/Loss Chart.
 <u>Call Symbol</u>: The symbol of the potential option to buy. In this case, since we input a projected price that is higher than the current stock price, only the call options would be profitable. If we had input a projected stock price that was lower than the stock price, the Long Option Finder would have calculated the Puts in the Results Table.

(3). <u>Exp. Date:</u> The Expiration Date of the calculated option.

(4). <u>Strike:</u> The strike price of the calculated option. The 'C' next to the strike in this

example means 'Call Option'. A 'P' would denote a 'Put Option'.

(5). <u>Days to Exp</u>: The days remaining to Expiration of the calculated option.

(6). <u>Call Imp. Vol:</u> The current Implied Volatility of the calculated option.

(7). <u>Current Price</u>: The current ask price of the Call or Put option that is in the table.

(8). <u># Contracts</u>: This column shows the number of contracts you could purchase for the calculated option based on your total investment amount and the current ask price of the option.

(9). <u>Buy or Sell Comm.</u> Estimated commissions for the trade based on \$1 per contract.

(10). <u>Position Cost</u>: This is the total cost of the position (Ask Price \* # Contracts you can purchase based on the initial investment amount).

(11). <u>Estimated Price</u>: The Estimated price of the calculated option at the Expected Price Date that was input into the fields. If the calculated option expires on the Expected Price Date its price would equal the intrinsic value of the option strike price to the Expected Stock Price. For calculated options that expire after the Expected Price Date, the Estimated Price is determined using the Black-Scholes Pricing Model.

(12). Estimated Value On x/xx/xx: This is the Estimated Value of the option at the Expected Price Date. This value is either based on the intrinsic value that would remain on the option at expiration, or it is calculated using the Black-Scholes Pricing Model if there is time remaining on the option.
(13). % Return: This is the Expected % Return for the Long Option purchase. It is calculated as: [(Estimated Value – Original Cost) / Original Cost] \* 100. Estimated Price: The Estimated price of the calculated option at the Expected Price Date that was input into the fields. If the calculated option expires on the Expected Price Date its price would equal the intrinsic value of the option strike price to the Expected Stock Price. For calculated options that expire after the Expected Price Date, the Estimated Price is determined using the Black-Scholes Pricing Model.

For further information on the Optimized Long Option Finder tool review the 'Long Option Finder' TipSheet.

## Additional Tools by Stock Symbol

You can enter in a stock, index or option symbol into this field to do quick research. This feature allows you quick access to the Option Chain, the Research tools (for the stock or option) and to a multiple strategy Search Summary tool.

You have already read about the Option Chain, now let us look at the Quotes pages (Research Tools) and the Search Summary tool:

**Quotes (Research):** The Quotes tool shows important fundamental data for both the stock and the option. When you are researching a trade using the More Information buttons you can link directly to the Quotes tool for either the listed company or for the option(s) in the trade. In the Quotes tool you will see the data for:

**Stock Quotes:** Option Roots, Stock Volume, Shares Outstanding, Market Capitalization, Price/Sales, Price/Earnings, % Dividend Yields, Volatilities and Broker Recommendation numbers.

**OptionQuotes:** Bid Price, Ask Price, Option High & Low price, Option Volume, Open Interest, Greeks, % Return Calculations, Probability Above and Below percentages, Implied Volatility and Black-Scholes Numbers and Ratios calculated using the different stock volatilities.

**Search Summary Tool:** The **Search Summary** tool lets you view one or two possible trades in different strategies one stock at a time. This is a very useful tool if you want to compare risk/reward ratios between the different strategies on a given stock. Will the near term ATM covered call on XYZ be just as profitable as an XYZ Calendar Spread? Is the Maximum Risk lower on the Bear Call Credit Spread for XYZ or the Bear Put Debit Spread? The **Search Summary** tool will help you find the answers to those questions quickly and easily.

Select the Various Strategies you wish to be displayed:

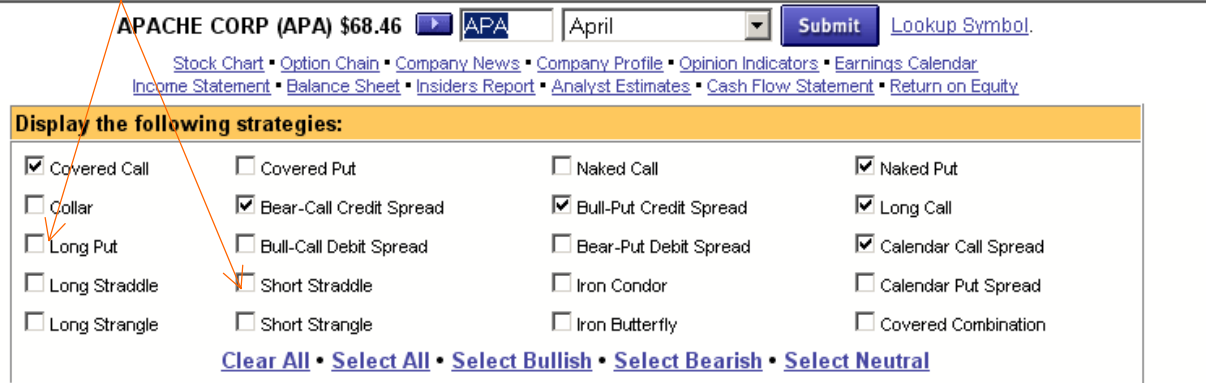

| Cove         | red Calls             | i                               | APAC          | HE CO                   | RP (APA)                | \$68.46                | Covered Call Strategy Help Bulli |                           |                |                     |                                |                                 | lp Bullish                  |                              |
|--------------|-----------------------|---------------------------------|---------------|-------------------------|-------------------------|------------------------|----------------------------------|---------------------------|----------------|---------------------|--------------------------------|---------------------------------|-----------------------------|------------------------------|
| More<br>Info | <u>Sell</u><br>Option | <u>Expire/</u><br><u>Strike</u> | Option<br>Bid | <u>Option</u><br>Volume | <u>Open</u><br>Interest | Downside<br>Protection | <u>% lf</u><br><u>Unch.</u>      | <u>% R</u><br><u>Assi</u> | eturn<br>igned | <u>Delta</u>        | <u>% Prob.</u><br><u>Above</u> | Black-Schole                    | <u>B-S</u><br><u>Ratio</u>  | <u>Implied</u><br>Volatility |
|              | APADL                 | 07 APR 60.00                    | \$ 9.00       | 73                      | 629                     | 13.1 %                 | 0.9 %                            |                           | 0.9 %          | 0.94                | 91.9 %                         | \$ 9.04                         | 1.00                        | 0.27                         |
|              | APADM                 | 07 APR 65.00                    | \$ 4.80       | 21                      | 3146                    | 7.0 %                  | 2.1 %                            |                           | 2.1 %          | 0.75                | 70.9 %                         | \$ 4.85                         | 0.99                        | 0.25                         |
|              | APADN                 | 07 APR 70.00                    | \$1.95        | 84                      | 7916                    | 2.8 %                  | 2.9 %                            |                           | 5.2 %          | 0.45                | 40.6 %                         | \$ 2.00                         | 0.97                        | 0.24                         |
|              | APADO                 | 07 APR 75.00                    | \$ 0.60       | 226                     | 6447                    | 0.9 %                  | 0.9 %                            | 1                         | 10.5 %         | 0.20                | 16.6 %                         | \$ 0.61                         | 0.98                        | 0.24                         |
| Cale         | ndar Call             | Spread                          |               | AF                      | PACHE C                 | ORP (APA)              | \$68.46                          |                           |                | <u>C</u>            | alendar Ca                     | all Spread He                   | Ip Protecti                 | ve Bullish                   |
| More<br>Info | Sell<br>Option        | Month &<br>Strike Price         | Bid Price     | Buy<br>Optic            | ,<br>)n S               | Month &<br>trike Price | <u>Ask Pr</u>                    | ice                       | Down<br>Pro    | i <u>side</u><br>t. | <u>% Assnd</u>                 | <u>% Assnd</u><br><u>Annual</u> | <u>Net</u><br><u>Credit</u> | <u>Break</u><br>Even         |
|              | APADN                 | 07 APR 70.00                    | \$ 1.95       | YWAAI                   | M 08                    | 08 JAN 65.00           |                                  | 0.20                      | 1              | 9.1 %               | 21.0 %                         | 147 %                           | \$ -8.25                    | \$ 67.46                     |
|              | APADN                 | 07 APR 70.00                    | \$ 1.95       | YWAAI                   | _ 08                    | 08 JAN 60.00           |                                  | 3.40                      | 14.6 %         |                     | 18.0 %                         | 126 %                           | \$ -11.45                   | \$ 67.39                     |
|              | APADN                 | 07 APR 70.00                    | \$ 1.95       | YWAAI                   | < 08                    | JAN 55.00              | \$1                              | 7.10                      | 1              | 1.4 %               | 14.7 %                         | 103 %                           | \$ -15.15                   | \$ 67.46                     |

Unlike the other search tools, you can not change the column headings in the Search Summary tool. However, you can link to the Search By Symbol tool for this stock using the More Information Buttons.

## Calculator Tools - From Quotes and More Info

**Calculator Tools:** From the Quotes page and the More Information buttons there are links to various calculators to help in your research. These are Strategy Calculators, Black-Scholes Calculator, Strike of Pain and the Stock Repair tool (Quotes page).

**Strategy Calculators:** In the Search tools you can link to the Strategy Calculators from any position. This will allow you to input dividends and commission costs to calculate the effect on the return percentage and downside protection:

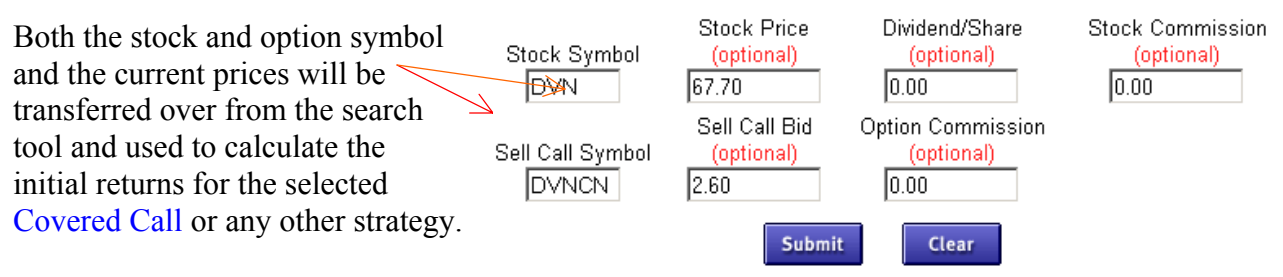

To calculate the returns on this trade using a different stock or option price, or to include the dividends or the commission costs, simply change the fields listed beneath the chart and click the Submit button:

**Black-Scholes Calculator:** The **Black-Scholes Calculator** allows you to calculate the daily theoretical worth of your option based on your price projections of the underlying security. There are five factors used in the Black-Scholes Pricing Model that determine the theoretical option price: *Current Stock Price, Option Strike Price, Days Remaining to Expiration, Volatility and the current Interest Rate.* When you link to the **Black-Scholes Calculator** from one of the search tools these five factors will be placed in the required fields for you. The BS Calculator will show the theoretical prices for that option for each day to expiration based on the current values. You can now change the values in the fields to re-calculate the theoretical worth of the option based on your speculation.

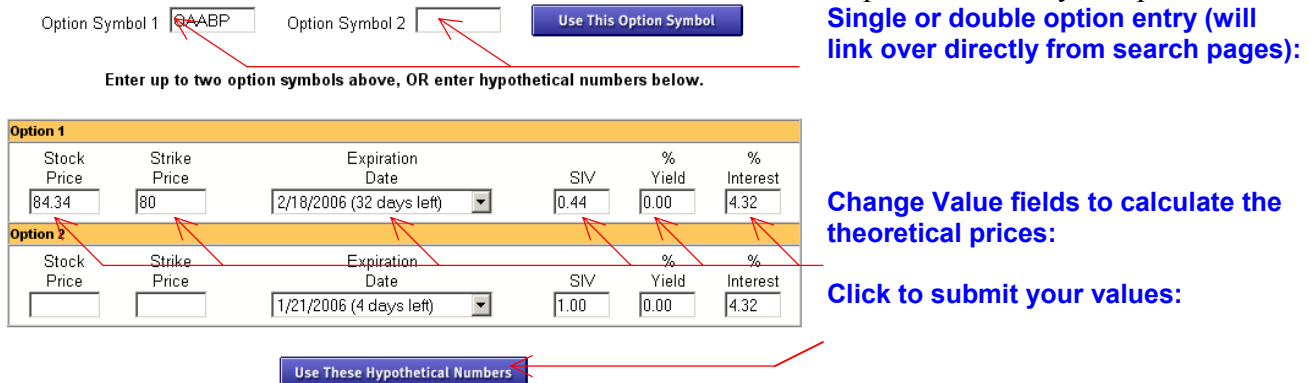

**Dual Option Analysis**: You can use the **Black-Scholes Calculator** to compare the theoretical prices of two options at the same time. This is very useful when analyzing Calendar spreads as you can see the long and short option at the same time.

| Option 1                |                       |                                                 |             |                    |                       |
|-------------------------|-----------------------|-------------------------------------------------|-------------|--------------------|-----------------------|
| Stock<br>Price<br>42.86 | Strike<br>Price<br>45 | Expiration<br>Date<br>2/18/2006 (29 days left)  | SIV<br>0.46 | %<br>Yield<br>0.00 | %<br>Interest<br>4.34 |
| Option 2                |                       |                                                 |             |                    |                       |
| Stock<br>Price<br>42.86 | Strike<br>Price<br>30 | Expiration<br>Date<br>1/20/2007 (365 days left) | IV<br>0.41  | %<br>Yield<br>0.00 | %<br>Interest<br>4.34 |

**Strike of Pain:** The **Strike of Pain** is based on the Max-Pain<sup>TM</sup> calculation developed by BCA Software. The calculation shows the strike price with the lowest In-the-Money value for both calls and puts for a given stock by expiration month. This is the strike where the option buyers will lose the most money and the option sellers will gain the most value at expiration. The equation is calculated by taking the open interest of all the In-the-Money options from a set strike price and calculating the total market value if the stock was at that price. It is believed that the stock price will tend to gravitate towards the **Strike of Pain** at expiration.

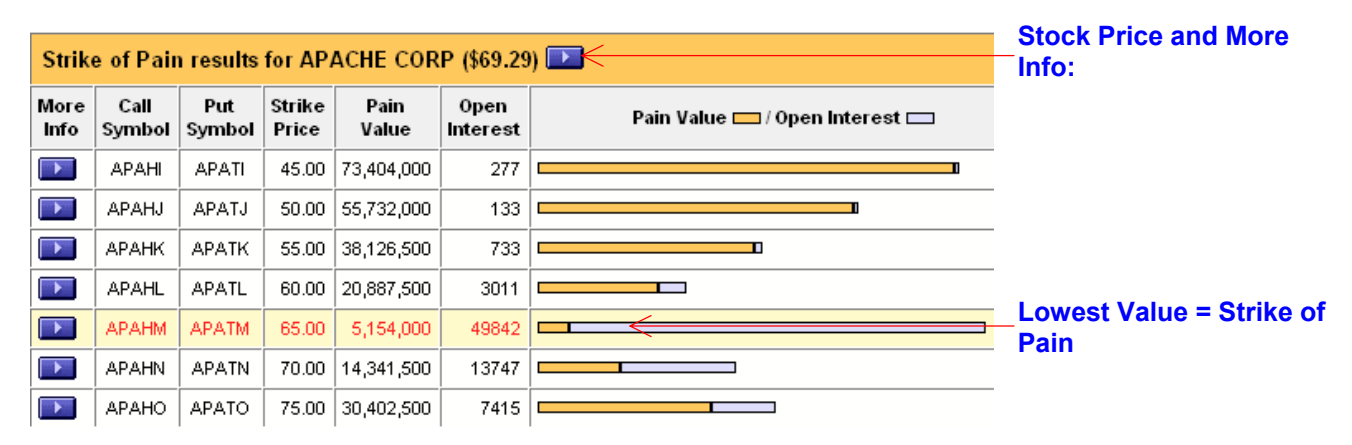

The above values are calculated as such:

If the stock was trading at \$45, no calls would be In-the-Money, so the Call Pain Value would be 0. However, the 75 Put would be 30 points ITM, the 70 Put would be 25 points ITM and so on. We would take the 75 Put open interest \* 30 (ITM value), the 70 Put open interest \*25 and so on down to the 50 strike. The Pain Value at the 45 strike would be the total Call ITM Value (zero in this case) + the total Put ITM Value \* 100, which would equal \$73,404,000. The reverse would work at the 75 strike where the Put ITM values would equal zero, but the total Call ITM Value would equal \$30,402,500.

For the 65 strike, the 60 Call would be 5 points ITM, the 55 Calls would be 10 points ITM, the 50 Calls would be 15 points ITM and so on.

At 65, the 70 Put would be 5 points ITM and the 75 Put would be 10 points ITM.

Each strike's ITM Value is multiplied by its specific open interest, then the total Pain Value from the Call and Put sides are added together.

\*\*\*The Strike of Pain is not a technical or fundamental criteria, and the results should be viewed as a *possible* outcome, *not* what the stock is going to do on expiration day.\*\*\*

**Stock Repair Tool:** The Stock Repair tool will to calculate potential credit or debit spreads that will help get a stock position back to Break-Even. This strategy (called the Long Stock Repair) works best for stocks that have dropped and you feel they will go back up again.

Once you have accessed the Stock Repair tool from the stock Quotes page, enter in your stock

| Stock/Index | Your       | #      |        |               |
|-------------|------------|--------|--------|---------------|
| Symbol      | Cost/Share | Shares |        |               |
|             |            |        |        |               |
| NVDA        | 52.00      | 1000   | Submit |               |
|             | 1          |        |        | Lookup Symbol |
|             |            |        |        |               |

symbol, the price you paid for the stock and how many shares you purchased. If you don't enter in a number of shares, the system will assume 100 shares were purchased. Based on your initial cost and the current market value, the system will show potential credit or debit spreads that could help you get back to Break-Even with a smaller stock movement.

| Credit Repairs for<br>NVDA: \$45.73 |                      | Data from: Monday, 1/30/2006 4:50:49 PM EST - 20 minute delayed. |               |                |            |               |                  |
|-------------------------------------|----------------------|------------------------------------------------------------------|---------------|----------------|------------|---------------|------------------|
| Target Month<br>For Repair          | Lowest<br>Stock Cost | Highest<br>Stock Cost                                            | Buy<br>Strike | Sell<br>Strike | Net Credit | Break<br>Even | Trade<br>Details |
| FEB 2006                            | \$ 45.73             | \$ 50.00                                                         | 45.0          | 47.5           | \$ 0.00    | N/A           | N/A              |
| MAR 2006                            | \$ 45.73             | \$ 50.70                                                         | 45.0          | 47.5           | \$ 0.70    | N/A           | N/A              |
| JUN 2006                            | \$ 45.73             | \$ 52.30                                                         | 45.0          | 47.5           | \$ 2.30    | \$ 47.35      | Repair Details   |
| JUN 2006                            | \$ 45.73             | \$ 55.40                                                         | 45.0          | 50.0           | \$ 0.40    | \$ 48.30      | Repair Details   |

The first section that will come up will show you the potential target months and strike prices that were calculated. Sometimes, although a spread was found for a given month N/A may appear in the trade details. This means that although a spread was found for

that month, it would not get you back to Break-Even. Those positions with the 'Repair Details' button in the Trade Details column are better positions to repair your stock.

**Trade Details:** After you select the Trade Details for a specific repair you will see the specifics of the Long Stock Repair. This section will show the current loss on the position, the option strike prices and # of contracts that were calculated for the repair trade, the new Break-Even price for the stock if the option trade was made, and a Profit/Loss Table displaying the possible value of your position at different stock prices in the option target month.

| Detailed Credit Stock Repair Trades for NVDA                                                |                                                 |                            |               |        |                    |              | Original Trade Info: |                             |
|---------------------------------------------------------------------------------------------|-------------------------------------------------|----------------------------|---------------|--------|--------------------|--------------|----------------------|-----------------------------|
| Your 1000 shares of NVDA ( <u>Stock Details</u> ) at \$52.00 per share cost you \$52,000.00 |                                                 |                            |               |        |                    |              |                      | Current Market Value and    |
| NVDA is now at \$45.73, your investment is worth \$45,730.00                                |                                                 |                            |               |        |                    |              |                      |                             |
| You currently have a \$6,270.00 loss on the stock.                                          |                                                 |                            |               |        |                    |              |                      | 2000.                       |
|                                                                                             |                                                 |                            |               |        |                    |              |                      |                             |
| Option                                                                                      |                                                 |                            |               |        |                    |              |                      | Repair Information:         |
|                                                                                             | Description                                     |                            | $\leftarrow$  | Price  | \$ Amount          |              | -                    |                             |
|                                                                                             | Buy 10 UVAFI (Op                                | <u>tion Details</u> ) (JUI | N 45 CALL     | .) at  | \$5.30             | \$5,300.00   |                      |                             |
|                                                                                             | Sell 20 UVAFJ (Option Details) (JUN 50 CALL) at |                            |               |        | \$2.85             | \$5,700.00   |                      | Spread Credit/Debit:        |
|                                                                                             | For a net credit of                             |                            |               | \$0.40 | \$400.00           | $\leftarrow$ |                      |                             |
| Break Even Stock Price \$48.30                                                              |                                                 |                            |               |        |                    |              | New Break-Even:      |                             |
|                                                                                             |                                                 |                            |               |        |                    |              |                      |                             |
|                                                                                             |                                                 |                            |               |        |                    |              |                      |                             |
| Target Month<br>Stock Price                                                                 | Stock<br>Profit/Loss                            | Bought<br>Call Value       | Net<br>Credit | Pro    | Total<br>stit/Loss | Value At     | Probability<br>Above |                             |
| \$44.0                                                                                      | 1 \$-8.00                                       | \$0.00                     | \$0.40        |        | \$-7.6             | \$44.4       | 0 57.69              | 6                           |
| \$45.0                                                                                      | 5-7.00                                          | \$0.00                     | \$0.40        |        | \$-6.60            | \$45.4       | 0 53.29              | 6                           |
| \$46.0                                                                                      | 5-6.00                                          | \$1.00                     | \$0.40        |        | \$-4.60            | \$47.4       | 0 48.89              | 6                           |
| \$47.0                                                                                      | ) \$-5.00                                       | \$2.00                     | \$0.40        |        | \$-2.60            | \$49.4       | 0 44.69              | Position Value at different |
| \$48.0                                                                                      | 5-4.00                                          | \$3.00                     | \$0.40        |        | \$-0.60            | \$51.4       | 0 40.59              | stock prices on Repair      |
| \$48.3                                                                                      | 5-3.70                                          | \$3.30                     | \$0.40        |        | \$0.00             | ) \$52.0     | 0 39.39              | strategy expiration:        |
| \$49.0                                                                                      | \$-3.00                                         | \$4.00                     | \$0.40        |        | \$1.40             | \$53.4       | 0 36.69              |                             |
| \$50.0                                                                                      | 5 \$-2.00                                       | \$5.00                     | \$0.40        |        | \$3.40             | ) \$55.4     | 32.99                | Highlighted Break Even      |
| Data from: Monday, 1/30/2006 4:50:49 PM EST - 20 minute delayed.                            |                                                 |                            |               |        |                    |              | point:               |                             |

#### What if NVDA is above \$50 per share at expiration...

Congratulations, NVDA went up just as you expected. You can close all 3 positions and you will lock in a profit since the break even is lower than the \$55.40 per share value. Check with your brokerage house concerning this situation, they may close all 3 of these positions for you automatically.

#### What if NVDA is between \$45 & \$50 per share at expiration...

The JUN 50 CALL options will expire worthless. Also, the JUN 45 CALL can be sold for a profit or exercised to acquire the shares. This is a good time to re-evaluate your ownership of NVDA. Perhaps this is a good opportunity for a new option position.

#### What if NVDA goes below \$45 per share at expiration...

Both the JUN 45 CALL and JUN 50 CALL options will expire worthless. You still own NVDA at \$52.00 minus the per share net credit of \$0.40. Since you thought NVDA was going to go up and it acutally went down, perhaps this is a good time to re-evaluate your ownership of NVDA.

What If' Section: Below the Repair Details section you will see the 'What If' statements that outline the scenarios if the stock is trading above, between, or below the option strike prices for the selected Repair Strategy:

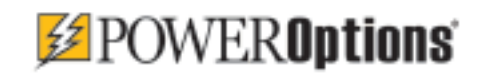

494 First State Blvd. • Wilmington, DE 19804 • Tel: (302) 992-7971 • Fax: (302) 992-9859 Printed in USA PowerOptions® is a registered trademark of Power Financial Group, Inc. Patented Technologies ©1997-2005 by PowerOptions - All rights Reserved. Options involve risk and are not suitable for all investors.